# 攀枝花市企业注销一件事网上办理操作指南

### 一、 办理入口

入口1:进入四川政务服务网(www.sczwfw.gov.cn),点击 "一件事服务",选择"高效办成一件事"—"企业一件事"—"企 业注销一件事",点击"立即办理",进入四川省企业注销服务平 台。

入口2:在四川政务服务网主页点击"特色专区",选择"高 效办成一件事"一"企业一件事"一"企业注销一件事",点击"立 即办理",进入四川省企业注销服务平台。

入口 3: 在四川政务服务网主页点击"特色专区",选择"营 业执照办理",点击"注销服务专区",进入四川省企业注销服务 平台。

入口 4: 在四川政务服务网主页点击"直通部门",选择"省市场监管局",点击"注销服务专区",进入四川省企业注销服务 平台。

办理企业注销一件事,需在四川政务服务网进行法人用户注册 和实名认证后,再通过账号或电子营业执照登录办理。

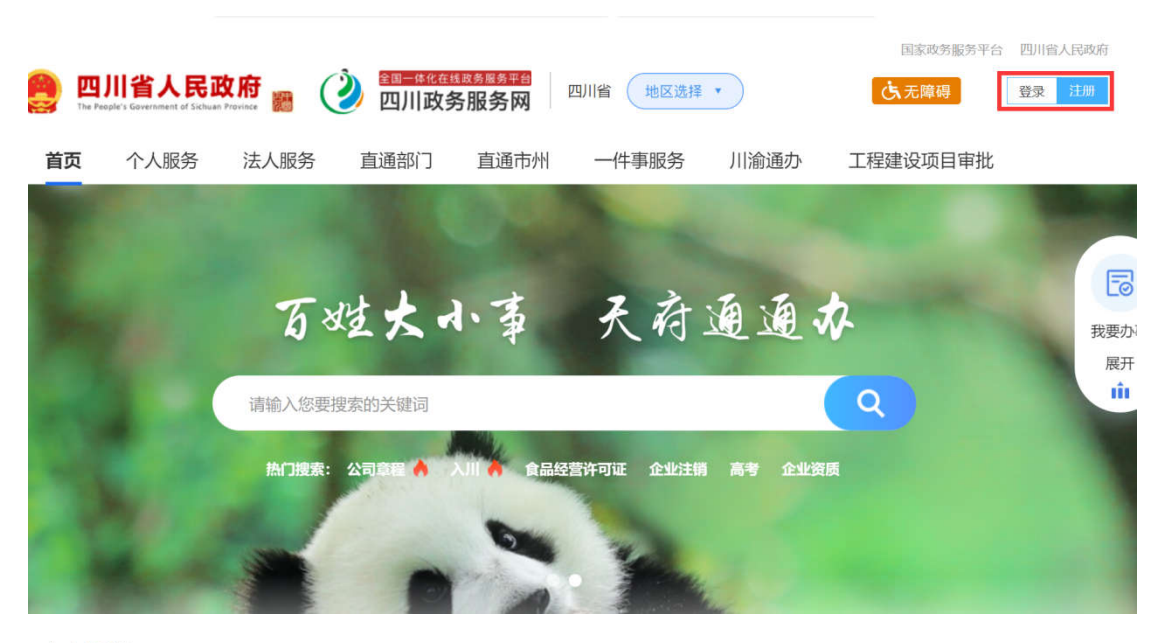

动态速递 DONGTAISUDI-

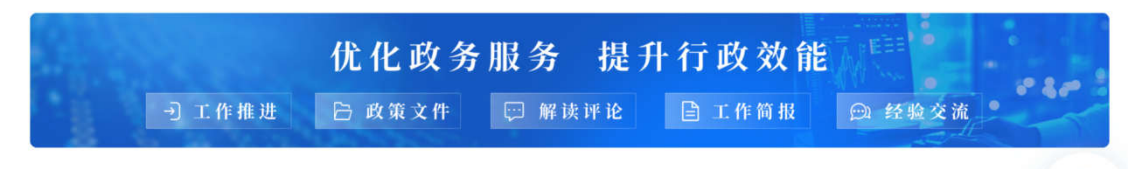

#### 特色专区 TESEZHUANOU

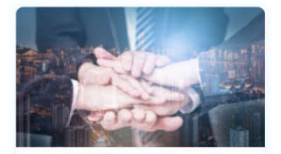

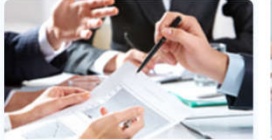

助企惠企服务专区

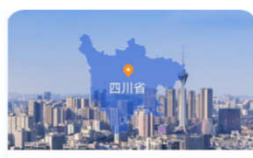

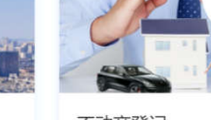

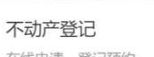

Eø

我要办事 展开 ŵ

在线申请、登记预约

高效办成一件事 一次告知、一表申请、一口受理…

助企业 知政策 享服务 促发展

省内通办 服务专区

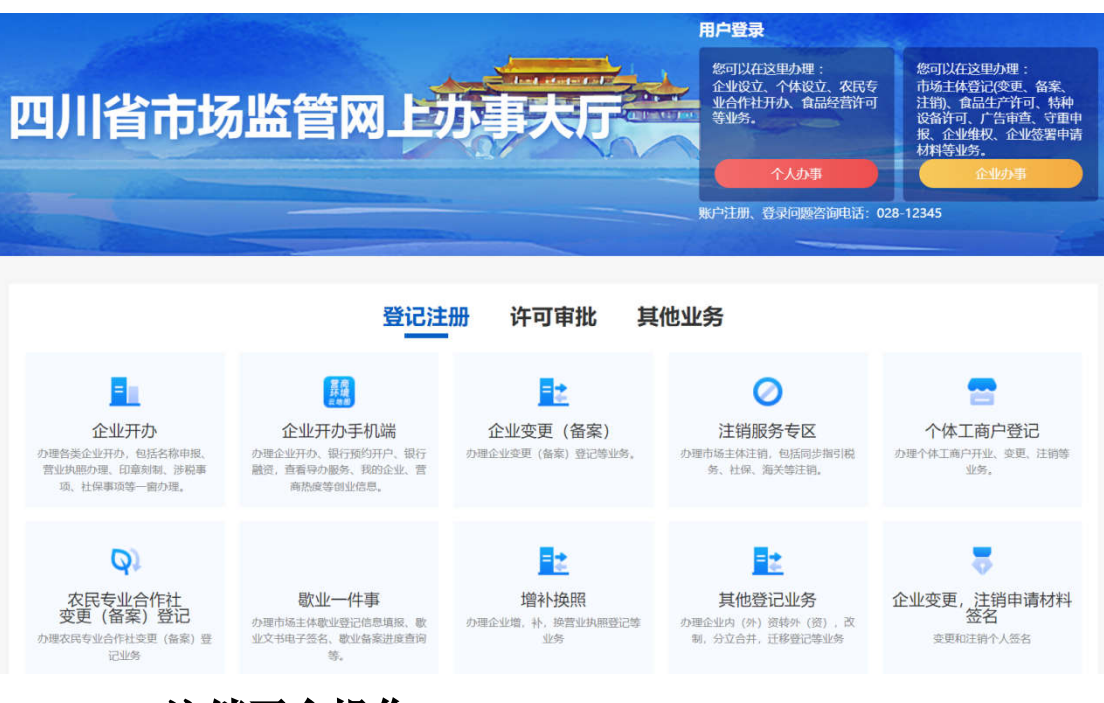

### 二、注销平台操作

不同类型企业在注销中所需发布的公告不一样,比如,公司类型的企业应在解散事由出现 10 日内公告解散事由,而其余类型企业不需要。此处以公司普通注销为例介绍注销操作流程。

(一)填报信息、发布公告

 1. 进入四川省企业注销服务平台,页面显示"我要注销企业(含 农专)""企业办理进度查询",申请人可以根据需要点击进入办 理相应事项。

| 田川省<br>The Feedbirs Ga | <b>省人民政府</b><br>vereinant of Selfuran Provinc | . 🔌 🖷                   | <del>≊Ⅱ—#К在组收9届97台</del><br>四川政务服务网 | 国家政务服务 四川省 地区选择 | 平台 四川曾人民政府             | <b>达 无障碍</b><br>输入搜索关键词 | <u>현</u> 황 1199<br>Q |  |
|------------------------|-----------------------------------------------|-------------------------|-------------------------------------|-----------------|------------------------|-------------------------|----------------------|--|
| 首页 个                   | 、人服务                                          | <sub>表人服务</sub> 首<br>四丿 | <sup>通翻]</sup> 通前                   | 注销服务            | <sup>川淪通办</sup><br>5平台 | 工程建设项目审批                | •                    |  |
|                        |                                               | ▲<br>我要注册企业(含           | (収等)                                |                 | ●<br>我要注销个体            |                         |                      |  |
|                        | 企业办理                                          | 进度查询                    |                                     |                 |                        |                         |                      |  |
|                        | 请输入                                           | 、企业全称                   |                                     |                 | 捜索・                    | <u>~</u> ?              |                      |  |

点击"我要注销企业(含农专)",进入企业(含农专)办
 理页面。申请人可通过流程图了解企业注销一件事办理程序以及常
 见问题。明晰后点击"我要注销"。

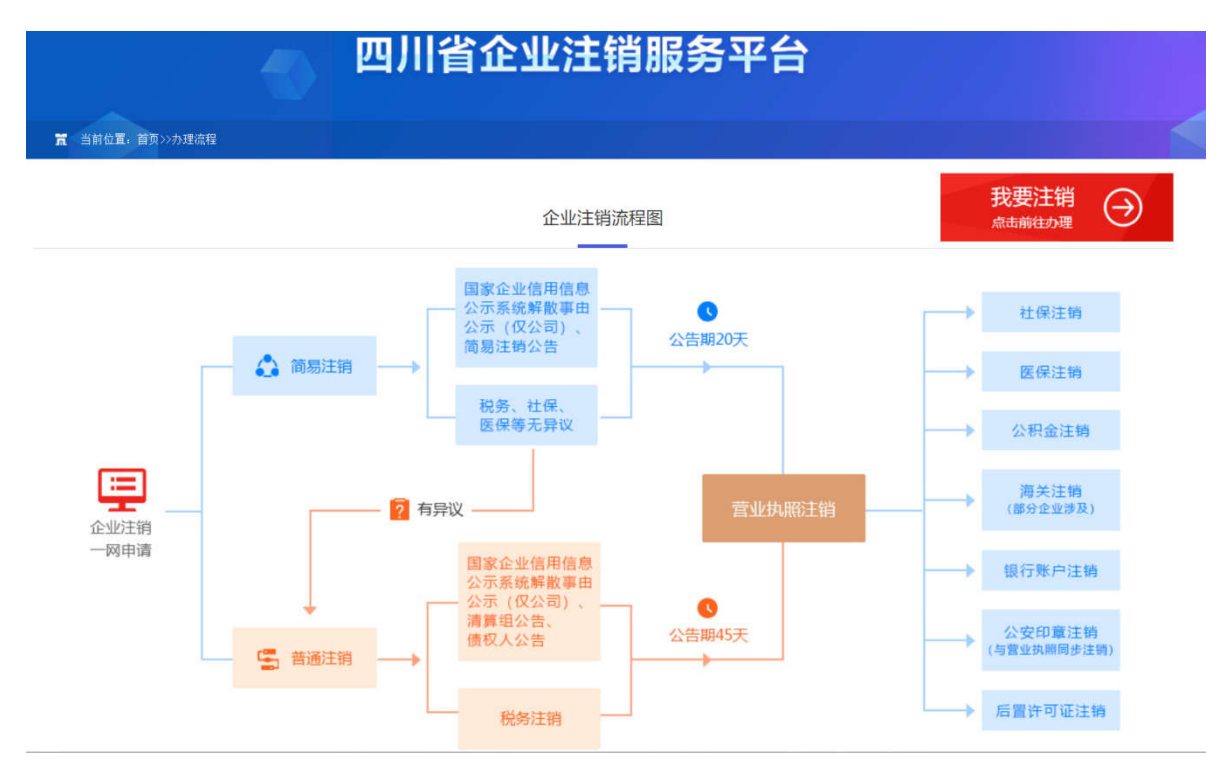

3. 页面显示"办理须知",提示申请人在办理注销前应当关注

的事项 。申请人勾选确认后点击下一步,进入后续页面。

| □<br>2<br>国<br>一<br>体<br>化<br>在<br>鉄<br>政<br>多<br>国<br>一<br>体<br>化<br>在<br>鉄<br>政<br>多<br>四<br>一<br>体<br>化<br>在<br>鉄<br>政<br>多<br>四<br>一<br>体<br>化<br>在<br>鉄<br>政<br>多<br>四<br>一<br>体<br>化<br>在<br>鉄<br>政<br>多 | <sup>3展务平台</sup><br>员务网                                                                                                    |
|----------------------------------------------------------------------------------------------------|----------------------------------------------------------------------------------------------------|
|                                                                                                    | 四川省企业注销服务平台                                                                                                    |
|                                                                                                    | a anizi ben                                                                                                    |
| 1. area<br>17. a                                                                                                    | 办理须知                                                                                                    |
|                                                                                                    | <ol> <li>企业存在服权(投资权益)被冻结、出质或动产抵押等情况,汪指伸应解给相关冻结、出质或抵押。</li> <li>企业存在有且在被立率调查或深现行或强制、司法师助、能予以行政处罚等情况,汪值伸成处理完结前法事宜。</li> <li>3.企业存在有力外投资尚未清理的,汪销伸成先完成为外投资清理。</li> <li>4.企业存在分支机构未办理注销管记的情况,汪值伸成先汪销分支机构。</li> <li>5.选择简易汪销的企业,须未发生债权债务或者已将债权债务清偿完结,未发生或者已结清清偿费用、职工工资、<br/>社会保险费用,法定补偿金、放废纳税款(滞纳金、罚款)。</li> <li>6.请摆实填选相关申请信息,如信息有误,将会影响后境申请办理。</li> <li>7.为保障申请企业的合法权益。。这就常要使用企业电子营业执服或政务例法人登录认证,方可在本风申请注销企业。</li> <li>8.股份公司,被撤销的企业,人民法院强制解散,依法被宣告破产的企业请于线下窗口办理。</li> <li>9.外资企业,非公司企业法人,因公司合并(分立)而办理主销营记的企业按要求在线上提交材料,待营记机关审核后,到线下窗口办理。</li> </ol> |
|                                                                                                    | □ 本人已阅读以上祭武,并承诺不存在以上情况<br>下一步                                                                                                    |

4. 确认须知后,系统提示企业选择是否存在注销前应当报经审批的事项。

|        | 川省人民政府 👸 🕐 西川政务服务网                                                 | はなながあた中の Elinakiname <b>() たの日</b><br>地区選择・<br>・<br>・ |         |
|--------|--------------------------------------------------------------------|-------------------------------------------------------|---------|
|        |                                                                    |                                                       |         |
| 首页     | 个人服务 法人服务 直通部门 直通市州                                                | 一件事服务 川渝通办 工程建设项目审批                                   |         |
|        | 四川省企业                                                              | 注销服务平台                                                | 〇首页 日週期 |
|        |                                                                    |                                                       |         |
| ▶ 成都思美 | 财税咨询有限公司 (四川全程电子化测试) 注意中语                                          |                                                       |         |
|        | ○ 费公司经营范围是否涉及法律、行政法规或者国务税决定规定在企业注销前                                | 需经批准的事项? •                                            |         |
|        | (学)上時時間書助算事的自主、注册局面給相大庁企主管約(7年度、信洪機相可加減与数<br>再登[注册局置申批目案)<br>○意 意言 | 无非正常 电成应应 拉正 解的 解 見                                   |         |

申请人选择涉及注销前置审批事项的,系统会自动展示前置审 批事项列表供申请人勾选,勾选完成后点击下一步进入后续页面。 不涉及前置审批事项的,可以直接选择"否"进入后续页面。

|          | 四川省企业注销服务平台                                                                                                    |
|----------|----------------------------------------------------------------------------------------------------|
|          |                                                                                                    |
| ▶ 成都恩美财税 |                                                                                                    |
|          | <ul> <li>○ 页公司经篇范围集合涉及法律、打成法规取有国务院大定规定住让1021时期描述而在的争观!*</li> <li>涉及注销的置审批事项的企业,注销前需经相关行业主管部门审批, 描误填报可能将导致无法正常完成企业注销的情况。</li> </ul> |
|          | <ul> <li>查看注销邮票审批目录</li> <li>● 是 ○ 否</li> </ul>                                                                                    |
|          | □ 1、证券公司设立审批                                                                                                    |
|          | □ 2、烟草专卖生产企业许可证核发                                                                                                    |
|          | □ 3、烟草专卖批发企业许可证核发                                                                                                    |
|          | □ 4、营利性民办学校(营利性民办培训机构)办学许可                                                                                                    |
|          | □ 5、民用爆炸物品生产许可                                                                                                    |
|          | 6、爆破作业单位许可证核发                                                                                                    |
|          | □ 7、 民用枪支(弹药)制造、配售许可                                                                                                    |
|          | □ 8、制造、销售弩或营业性射击场开设弩射项目审批                                                                                                    |

5. 申请人录入代理人信息、注销原因,进行解散事由公告、清 算组公告。

| DEE | 思美财税咨询有报公司(四川全程电子化》新试) [注::::::::::::::::::::::::::::::::::::           |
|-----|-------------------------------------------------------------------------|
|     | ○ 清靖阿尔单位的委托代理人信息                                                        |
|     | 代還人姓名: ※ 学机电荷: 200000000 *                                              |
|     | 在特殊型: 中华人民共和国国民务份证 ✓ · 检证明: 」364 · · · · · · · · · · · · · · · · · · ·  |
|     | 214年5月: • 平和新江田: • 获得的公司:                                               |
|     | <ul> <li>○ 清靖軍注納原因</li> <li>注码原因:</li> <li>经常期限品质</li> <li>✓</li> </ul> |
|     | <ul> <li>資域接給數由公告信息</li> <li>点击此处日行解散事由公告</li> </ul>                    |
|     | ○ 濟唱授清算道信息                                                              |
|     | 潘葉県府当台等論定之日起10日内公告,造校可面接示面率先完成潘葉銀公告使思議相,再进入后续办理态程。                      |

填写代理人信息、注销原因后,通过"点击此处解散事由公告" 链接到公示系统进行解散事由公告,通过"点击此处进行清算组公 告"链接到公示系统进行清算组公告。点击下一步进入后续页面。

| ▶ 解散公告填报                                                                                                    | 企业名称:成都思美数                                                                                                    | 祝咨询有两                                                                                                    | <b>長公司 (四川</b>                                                                                                    | 川全程电子化测试)                                                                                                    |                               |                                                                                                    |                                        |                                                                                             |              |   |
|----------------------------------------------------------------------------------------------------|----------------------------------------------------------------------------------------------------|----------------------------------------------------------------------------------------------------|----------------------------------------------------------------------------------------------------|----------------------------------------------------------------------------------------------------|-------------------------------|----------------------------------------------------------------------------------------------------|----------------------------------------|---------------------------------------------------------------------------------------------|--------------|---|
| 解散公告查看                                                                                                    | 统一社会信用代码/注f                                                                                                    | 册号: 9151                                                                                                    | 10109MA7                                                                                                    | 7AD1LJ1U                                                                                                    |                               |                                                                                                    |                                        |                                                                                             |              |   |
|                                                                                                    | 公司解散事由公示II<br>4) 公司应在解散事由!<br>同时,清算组应及II                                                                                                    | 后,才能相继<br>出现之日起15<br>时通知债权人                                                                                                    | 《发布清算组公<br>5日内组成清算<br>(,并于60日)                                                                                                    | 公告和债权人公告。<br>算组进行清算,清算组!<br>内通过公示系统免费向                                                                                                    | 自成立之日<br>社会发布债                | 迳10日内,依法<br>又人公告,也可                                                                                                    | 发布清算组公<br>依法通过报纸                       | 告。<br>发布,公告期为4                                                                              | 5 <b>8</b> , |   |
|                                                                                                    | 解散事由                                                                                                    | 黄业期                                                                                                    | 限屆满                                                                                                    |                                                                                                    |                               |                                                                                                    |                                        |                                                                                             | ~            | 1 |
|                                                                                                    | 解散事由补充                                                                                                    | 公司于                                                                                                    | 2024 🗸 年                                                                                                    | [6 ♥ 月 [2;♥]日                                                                                                    |                               |                                                                                                    |                                        |                                                                                             |              |   |
|                                                                                                    |                                                                                                    |                                                                                                    |                                                                                                    | 预观                                                                                                    | XER                           | I                                                                                                    |                                        |                                                                                             |              |   |
|                                                                                                    |                                                                                                    |                                                                                                    |                                                                                                    |                                                                                                    |                               |                                                                                                    |                                        |                                                                                             |              |   |
| 画家企业           Factorial Enforp           ・ 病病的公司27日           ・ 病病的公司27日           ・ 病病的公司25日           ・ 病病的公司25日                            |                                                                                                    | : 《第中王》第<br><b>示系约</b><br>IDDIGITy Sys<br>IDDIGITy Sys<br>IDDIGITy Sys<br>IDDIGITy Sys<br>IDDIGITY Sys<br>IDDIGITY SYS<br>IDDIGITY SYS<br>IDDIGITY<br>SYS<br>IDDIGITY SYS<br>IDDIGITY SYS<br>IDDIGITY SYS<br>IDDIGITY SYS<br>ID                                                                                                    | 主力単位:<br>1811日で 約25時<br>生务者後<br>た(四川<br>tiam<br>単位: 「日本<br>開公司 (周)<br>;10109MA                                                                                                    | ロルカホル品の音響等で<br>100007 年度で、第0で<br>10007 年度で、第0で<br>10007 年度で、第0で<br>10007 年度で、第0で<br>10007 年度で、第0007 年度で<br>10007 年度で、第0007 年度で<br>10007 年度で、第0007 年度で<br>10007 年度で、第0007 年度で、第0007 年度でのので、第0007 年度で、第0007 年度で、第0007 年度で、第0007 年度でので、第0007 年度でのでのでのでのでのでのでのでのでのでのでのでのでのでのでのでのでのでのでの                                                                                                    | P#0500038-                    | 49-11                                                                                                    | ta <b>n</b> ece, s                     | 2                                                                                           |              |   |
| <ul> <li>● 国家企业</li> <li>National Enterp</li> <li>● 8時期的公司</li> <li>● 8時期的公司</li> <li>● 8時期的公司</li> </ul>                                      | دوری           Utinnelse           Utinnelse           Constitution           Constitution                                                                                                    | :: /(新中王)/#<br><b>示系约</b><br>(b)(c)/y Sys<br>(b)(c)/y Sys<br>(b)(c)/y Sys<br>(b)(c)/y Sys<br>(b)(c)/y Sys<br>(c)/y Sys<br>(c | 主句单位:<br>第118章 新改編<br>业学者说<br><b>在(四川</b><br>stam<br>读章中子记录<br>限公司(周川<br>i10109MA <sup>*</sup>                                                                                                    | 回川各市场点各哲思考<br>時1 600017 和政府 単に<br>単数 # 2390万方式<br>()))<br>())<br>())<br>())<br>())<br>())<br>())<br>())<br>())<br>(                                                                                                    | ₽₩05000384                    | 48-11                                                                                                    | 1.1.1.1.1.1.1.1.1.1.1.1.1.1.1.1.1.1.1. | ž<br>Rođe z transmeno                                                                       |              |   |
| 国家企业<br>National Enterp           2026年の4727日           通知など名           通知など名           通知など名           通知など名           通知など名           205月8日 | تلفی المحال<br>تلفی المحال المحال محال                                                                                                    | :: 成都中王2月<br><b>示系约</b><br>ublicity Sys<br>时程了何时<br>期号: 915<br>24-06-26<br>潭相陽臺灣                                                                                                    | 主的单位:<br>第116号 #25%<br>业学者和<br><b>先(四)!</b><br>them<br>**和**********************************                                                                                                    | EUII告由-G点合管型用<br>694 - 600017 相定日 単に<br>目し)<br>目)<br>目)<br>加全程电子化測试)<br>17AD1LJ1U                                                                                                    | P#05000384                    | 4 <b>9-</b> 11                                                                                                    | 在编辑地公告,3                               | <u>ş</u>                                                                                    |              |   |
| Kational Enterp<br>Rational Enterp<br>の現在などを<br>現代人公告<br>公告商者                                                                                  | تَعْدَدُ<br>the Craft Information Pi<br>cost Information Pi<br>cost Information Pi                                                                                                    | : 成都中王の男<br><b>示系约</b><br>山口に付y Sys<br>副校士 (1918)<br>朝祝咨面和印<br>田母: 915<br>24-05-26<br>二期現業務<br>山川論                                                                                                    | 主の単位:<br>第116章 約25回<br>北京市で<br>北京市で<br>1000<br>第10109MA<br>510109MA<br>「<br>第10109MA                                                                                                    | EU(日本地名金加速<br>1997 - 4000 (1) 年間に<br>1997 - 4000 (1) 年間に<br>1000 (1) 年間<br>1000 (1) 年間<br>1 | P 105000384                   | 49-11                                                                                                    |                                        | 2                                                                                           |              |   |
| 国家企业<br>National Enterp<br>(・ 2024004/727日<br>・ 6月世纪公告<br>信仰人公告<br>公共指号                                                                        |                                                                                                    | :: /《新中王/····<br>示系约<br>Dilicity Sys<br>时代:: 915<br>94-06-26<br>章相阴星流<br>322222222                                                                                                    | 主の単位:<br>第118号 約250日<br>出来者報<br><b>充(四川</b><br>計<br>部<br>開公司(開)<br>510109MA<br>510109MA                                                                                                    | EU-18-1-55-55<br>EU-18-20-57 年日日<br>第4日日                                                                                                    | P■050038-<br>個子: 北京<br>・<br>○ | 48-11<br>日本18-01人44<br>日本18-01人44                                                                                                    | 548404.1                               | <u>ð</u>                                                                                    |              |   |
| Kational Enterp     Assess/IZ/TE     M時間の名意     GROA228     GROA228     GROA228     GROA228     GROA228                                        | تَعْلَى الْعَالَةُ الْعَالَةُ الْعَال<br>الله الله الله الله الله الله الله الله                                                                                                    | :: 45000 王220<br><b>示 系 (5</b> )<br>ublicity Sys<br>時日日: 59<br>174-05-26<br>:東朝時受病<br>211前<br>322222224<br>第二<br>11前<br>12222224<br>11前<br>12222224<br>111前<br>12222224<br>111前<br>12222224<br>111前<br>12222224<br>111前<br>1222224<br>111前<br>1222224<br>1222<br>1222<br>122<br>122<br>12<br>1                                                                                                    | 主が単位:<br>111日 年 2003年<br>上がまた。<br>111日 年 2003年<br>上の日本<br>11日 年<br>11日 年<br>111 | EUII告は3点倍管理用<br>SiF (20017 和田市) 単に<br>())<br>ND<br>ND<br>ND<br>ND<br>ND<br>ND<br>ND<br>ND<br>ND<br>ND                                                                                                    | P#050038                      | 4-11<br>5449-01,449<br>5) (4+1,449<br>5) (4+1,449) (4+1,449) (4+1,449) (4 | 14 <b>1</b>                            | 2<br>E-Bott Notali                                                                          |              |   |
| Elizate Control Enterp     Actional Enterp     Actional Enterp     成項の公告     成項の公告     公告前者                                                    | المحالية المحالية الم<br>محالية محالية المحالية المحالية المحالية المحالية المحالية المحالية المحالية المحالية المحالية المحالية المحالية المحالية المحالية المحالية المحالية المحالية المحالية المحالية المحالية المحالية المحالية المحالية المحالية المحالية المحالية المحالية المحالية المحالية المحالية المحالية المحالية المحال<br>محالية محالية المحالية المحالية محالية المحالية المحالية المحالية المحالية المحالية المحالية المحالية المحالية المحالية المحالية المحالية المحالية المحالية المحالية المحالية المحاليحاليمانية المحاليمحالية المحالية المحالية المحالية ا | :: (2월 주도)(3<br>(日本)(2<br>(1)(1)(1)(1)(1)(1)(1)(1)(1)(1)(1)(1)(1)(                                                                                                    | 主が時代<br>第118章 約25年<br>业分子代<br>生また年<br>に<br>日本<br>第10109MA<br>510109MA<br>510109MA<br>510109MA<br>510109MA<br>510109MA<br>510109MA<br>510109MA                                                                                                    | E2/18-14-52-26日22月<br>(5)                                                                                                    |                               | 48-11<br>Cid 18: Cf / 42<br>Si / R+ 7.3<br>est.                                                                                                    | 5 (BLC)                                | 2<br>2<br>2<br>2<br>2<br>2<br>2<br>2<br>2<br>2<br>2<br>2<br>2<br>2<br>2<br>2<br>2<br>2<br>2 |              |   |

6.进行债权人公告。申请人可以自主选择债权人公告方式。 已在报纸上进行债权人公告的,可以点击"已在报纸上刊登注 销公告",直接进入下一步;选择"通过国家企业信用信息公 示系统进行注销公告"的,通过"点击此处进行债权人公告" 链接到公示系统进行债权人公告(公告期45日),在公示系统 提交公告后回到该页面点击下一步,进入后续页面。

| 首页                                     | 个人服务                                      | 法人服务 〕                  | 直通部门                   | 直通市州 一                                               | 件事服务                          | 川渝通办        | 工程建设项目审批 |      |         |
|----------------------------------------|-------------------------------------------|-------------------------|------------------------|------------------------------------------------------|-------------------------------|-------------|----------|------|---------|
|                                        |                                           | 1                       | 四川省                    | 省企业注销                                                | 肖服务                           | 平台          |          |      | 合省页 日退出 |
|                                        |                                           |                         | • •                    | <b>● ●</b> ● ●                                       | ∎—●–                          | 步骤二         | _        |      |         |
| ▶ 成都恩美则                                | 税咨询有限公司(                                  | 四川全程电子化测试               | ) 注销申请                 |                                                      |                               |             |          |      |         |
|                                        | 请选择债权人公告方式<br>清算细应当自成立之                   | 日超十日内遭知族权人,并            | 于六十日内在国家公              | 企业信用信息公示系统(或报纸)。                                     | 上公告。                          |             |          |      |         |
|                                        | <ul> <li>已在报纸」</li> <li>通择通过II</li> </ul> | L刊登债权人公告<br>国家企业信用信息公示系 | 系统进行债权人公               | 풉                                                    |                               |             |          |      |         |
|                                        | 清算组迹当自成                                   | 2之日超六十日内公告,请把<br>信权人公告  | <b>在页面描示顺序在</b> 共      | 城清算公告信思境投后及时发布将                                      | 表现人公告。                        |             |          |      |         |
|                                        |                                           |                         |                        | 上一步 暂存                                               | 下一步                           |             |          |      |         |
| 网站信息                                   |                                           | 🤮 国家政                   | 务服务平台                  | 罰 天府通办APP                                            | 闘 天麻                          | 前通办微信小程序    | 政府同站     | B    |         |
| <ul> <li>联系我们</li> <li>隐私政策</li> </ul> | ]:12345<br>[                              | 😑 四川省                   | 人民政府                   | 記 天府通办撤信公众                                           | 号 髋 天病                        | 随办支付宝小程序    | Q. 批错    | anna |         |
|                                        |                                           |                         |                        |                                                      |                               |             |          |      |         |
|                                        | 国家企<br>National Enterp                    | 上信用信息                   | い<br>Stion Publicity S | 统(四川)<br>System                                      |                               | N. NS       | AN.      | 1    | ð       |
| e                                      | 2024年06月27日 [                             | [] 1957: 成都思关财历         | (資命有限公司 (巴             | 到11全程电子(化概试)                                         |                               |             | Ð        | 最出登录 |         |
|                                        | 清算组公告                                     | 企业名称:成都                 | 邓恩美财税咨询                | 有限公司 (四川全程电子                                         | 化测试)                          |             |          |      |         |
| <b>B</b> .                             | 信权人公告                                     | 统一社会信用代                 | 代码/注册号:9               | 1510109MA7AD1LJ1U                                    | J                             |             |          |      |         |
|                                        | 公告查看                                      | 市场主体解散。                 | 事由 经常期限                | ·宗演                                                  |                               |             |          |      |         |
|                                        |                                           | 使权申报联系                  | 影人 徐徐                  |                                                      |                               |             |          |      |         |
|                                        |                                           | 使权申报                    | 地址 四川省                 | → 首 成都市 →                                            | 市青羊区                          | ▼ 区(县) 青羊大道 |          |      |         |
|                                        |                                           |                         |                        |                                                      |                               |             |          |      |         |
|                                        |                                           |                         |                        |                                                      | Bea. 40                       |             |          |      |         |
|                                        |                                           |                         |                        |                                                      |                               |             |          |      |         |
|                                        |                                           |                         |                        |                                                      |                               |             |          |      |         |
|                                        |                                           |                         |                        |                                                      |                               |             |          |      |         |
|                                        |                                           |                         | 地址:成都市王                | 主办单位:四川吉市场监督<br>沙猫118号 邮政编码: 600017 音<br>业务咨询与技术支持联盟 | 皆管理局<br> 変号: 豊ICP番0500<br>駅方式 | 0384号-11    |          |      |         |

7. 填报海关、公积金和银行账户注销预约信息。完成信息填报后,可点击"预览并下一步"对之前所填报的信息进行预览。

|    | 白川自止亚注的成为十日                                                            | STANK F |
|----|------------------------------------------------------------------------|---------|
|    |                                                                        |         |
| 成者 | 思美财税咨询有限公司(四川全程电子化测试) 当 <sup>会会演</sup>                                 |         |
|    | ○ 企业集团委员用大业号 •                                                         |         |
|    | Beennyken, Sindamarkan, Skanasarkatar, Dáimáriithi.                    |         |
|    | · · ·                                                                  |         |
|    | ○ 幣价性將公析主要序號已。                                                         |         |
|    | 您的企业主要型目申请信息将周步撤送给住房公积金期门,请正确医理所对应的公积金中心。                              |         |
|    | 激存公明金中心: 成都住房公明金管理中心                                                   |         |
|    | ○ 请我入税约根行账户注销信息 □ 不规约,即过此步骤                                            |         |
|    | 银行张母注她时应先跟她一般存取很产、参用存取很产、她对存取很产,将我产资全体入基本存取很产质,方可力理基本存取很产的跟她。          |         |
|    | <ul> <li>- 银行我户注销信息</li> </ul>                                         |         |
|    | 预约银行行别 银行区域 预约银行机构 预约银行地址 预约人姓名 预约人手机号码 相关操作                           |         |
|    | 中国工商银行 青羊区 中国工商银行股份有限公司成都青龙支行营业室 因川省成都市青羊区青龙街25号 徐徐 13322222222 编辑1 删除 |         |

8. 预览信息。对所填报的信息进行确认,无误可点击"确认提交";若需要调整可点击"返回修改"。

|                        | 四川省企业汪销服务半台                                                                                                    | ○ 首页 日 退出 |
|------------------------|----------------------------------------------------------------------------------------------------|-----------|
|                        |                                                                                                    |           |
| ▶ 成都思美财税咨询有限公司 (四川全程电子 | 化测试) 注册中语                                                                                                    | ſ         |
| 如果高要等效信息,请点本运用中心       | 信息预览<br>短时间4、如果确认信息无关,读述行确认信点第1、                                                                                | U         |
| 企业名称                   | 成都惡美時稅給資有限公司(四川全樓电子化創成)                                                                                         |           |
| 统一社会信用代码               | 91510109MA7AD1LI1U                                                                                              |           |
| 法定代表人                  | 双语输                                                                                                    |           |
| 是否涉及前置审批:              | No. of the second second second second second second second second second second second second second second se |           |
| 是否涉及负面清单:              | ă.                                                                                                    |           |
| 委托代理人信息:               | 【代理人姓名】徐徐 【手机号码】1332222222 【证件类型】中华人民共和国首民身份证 【证件号码】1                                                           |           |
| 是否涉及海关业务:              | R.                                                                                                    |           |
| 信权人公告信息:               | 通过国家企业信用信息公示系统进行供权人公告                                                                                           |           |
| 解散事由公告信息:              | 通过国家企业信用信息公示系统进行解散事由公告                                                                                          |           |
| 是否预约银行账户注销信息:          | #                                                                                                    |           |
| <b>缴存公积金中心</b> :       | 成都住房公积金管理中心                                                                                                    |           |
|                        | 返回修改 确认提交                                                                                                    |           |

9. 部门预检。若社保、医保、公积金存在欠缴等情形,系统将提示于注销登记前缴清;若企业涉及海关报关单位备案,系统将提示于注销登记前办结海关手续;申请人可通过"电子税务局"查询税费缴纳情况,并提示存在税务欠费欠税的于注销登记前办理完毕。该环节不存在社保、医保、公积金欠缴,不涉及海关报关单位

## 备案的,系统将不予提示。

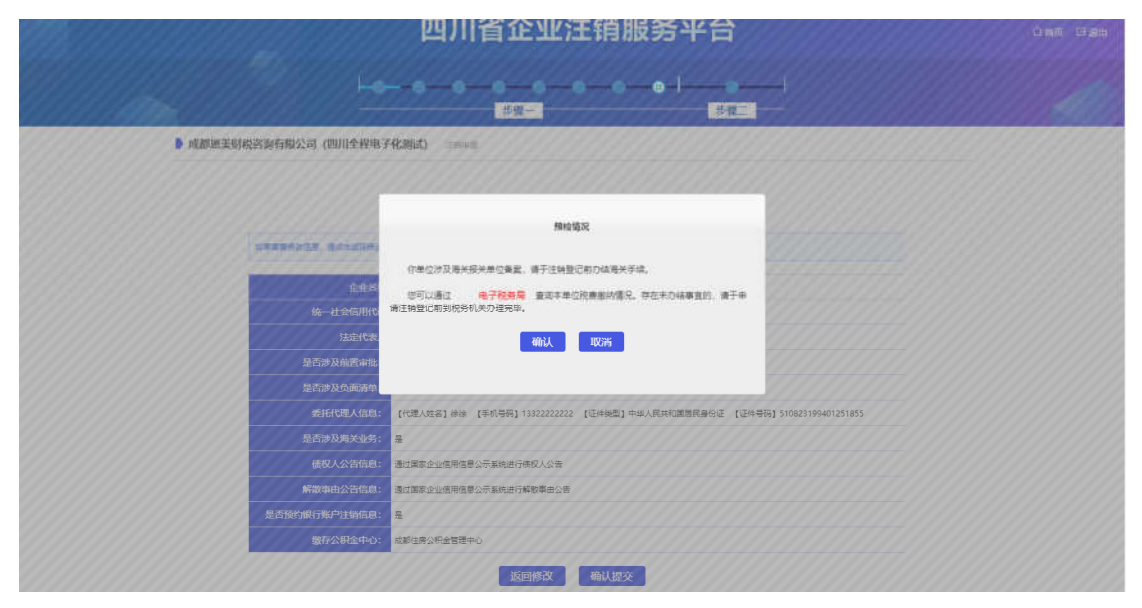

10.确认提交。全部信息填报完成后,系统提示相关信息将同步发送市场监管、税务、海关、社保、医保、公积金、银行和公安等部门,后续可在平台查看办理进度。申请人再次确认填报信息无误后,勾选确认并点击提交,完成全部信息填报。

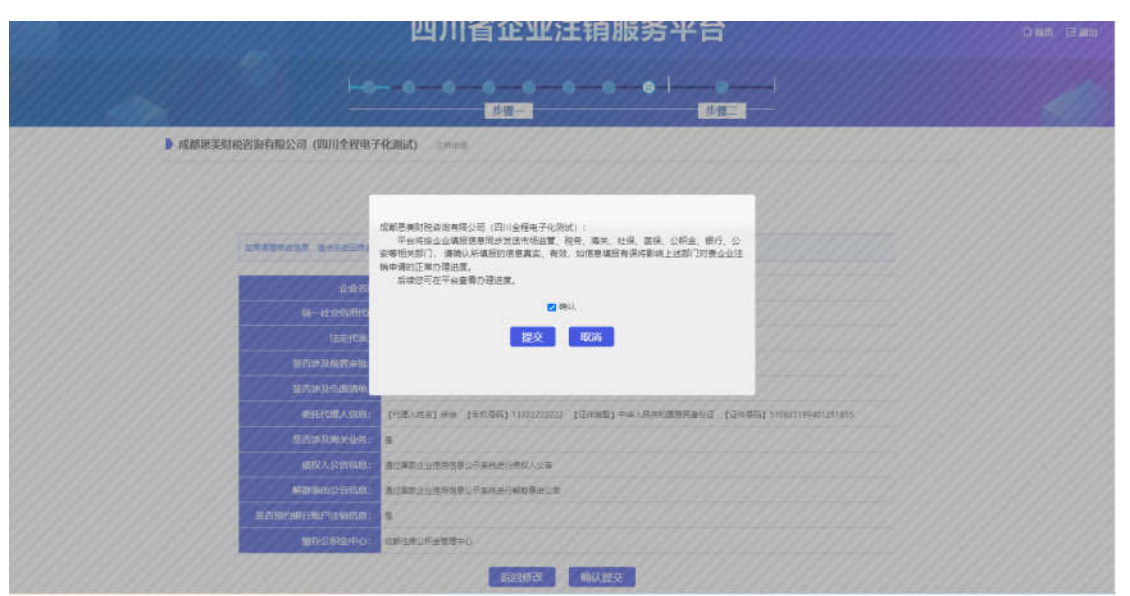

11. 申请人成功提交后,进入办理跟踪页面,系统以图标颜色的变化来提示企业办理各部门事项的进度(蓝色表示未开始办理、

黄色表示正在办理、绿色表示已完成、红色表示不予受理/驳回、 灰色表示不涉及该环节),同时,各部门根据办理进度,更新本部 门图标下方的提示信息,引导申请人及时办理后续业务。

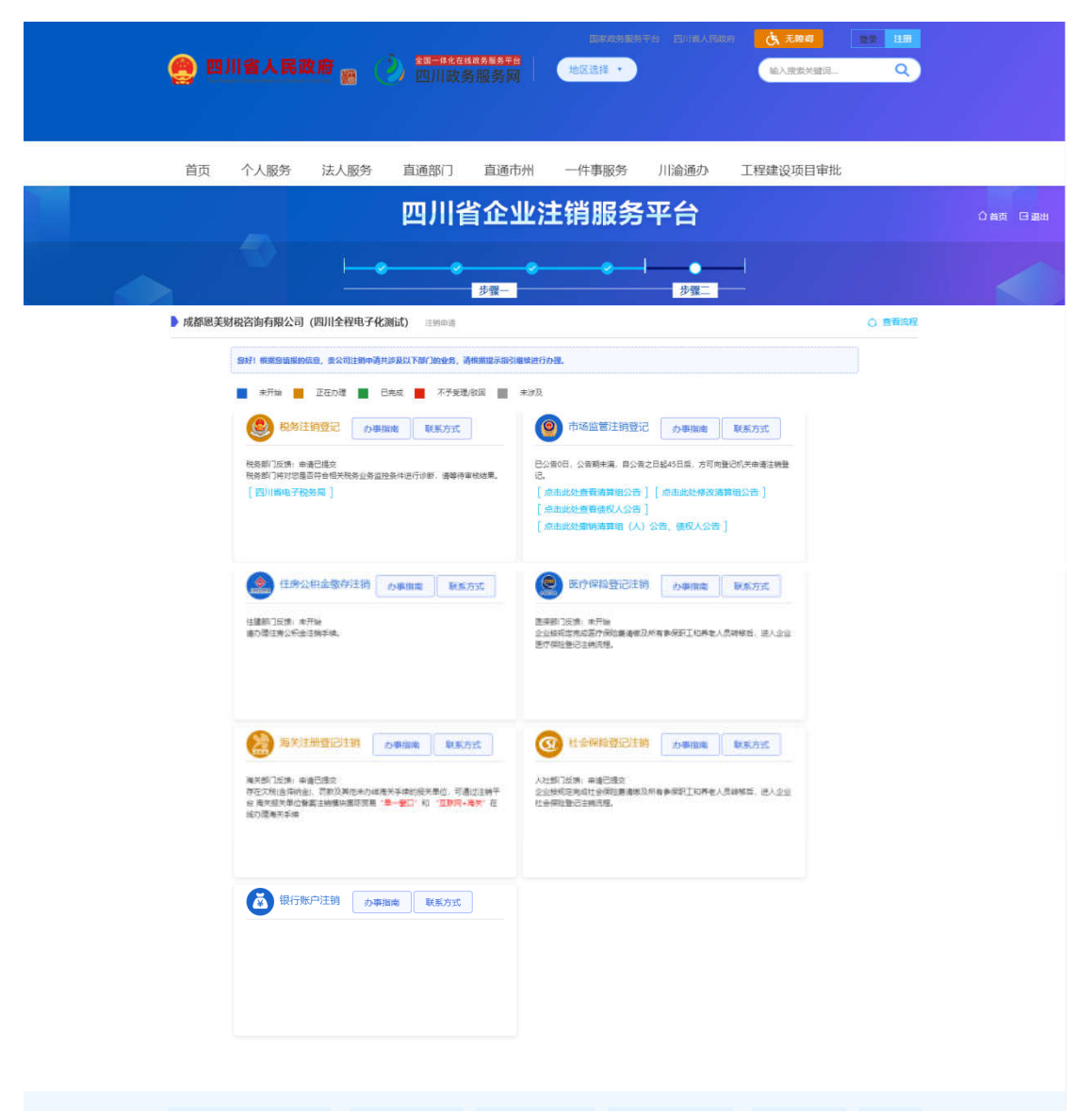

(二)申请注销

公告期满,企业清算完结的,申请人可以正式提出注销申请。 企业选择简易注销的,应在公告期满 20 日内申请办理简易注销登 记。  查找办理记录。通过注销平台主页面,在"企业办理进度查询"输入企业名称,点击"搜索",可以查找出之前的信息填报和 公告记录。点"继续办理",在新页面中点击"市场监管注销登记"
 下方的"申请普通注销"进入注销申请信息录入页面。

办理讲度跟踪

|                                                                   |                                                               | 1. <u> </u>                                                                                                    |         |           |
|-------------------------------------------------------------------|---------------------------------------------------------------|----------------------------------------------------------------------------------------------------|---------|-----------|
|                                                                   | 请输入企业名称查询                                                     | 查询                                                                                                    |         |           |
| 四川街 · • · · · · · · · · · · · · · · · · ·                         | ● 未开始                                                         |                                                                                                    | 2. 继续办理 | 🔎 终止办理    |
| 信息提报 清算组备案 债权人公告                                                  | 税务登记<br>市场监管登<br>社保账户<br>海关注<br>银行账户<br>公安印章注销<br>医保注<br>公积金託 | 注朝 申请已提交<br>可注朝 申请已提交<br>注語 正在进行<br>執び及海关业务<br>新知道<br>大部及海关业务<br>末开始<br>未开始<br>未开始<br>未开始<br>ま开始<br>ま开始<br>ま开始<br>ま开始<br>和道<br>二<br>二<br>二<br>二<br>二<br>二<br>二<br>二<br>二<br>二<br>二<br>二<br>二                                                                                                    |         |           |
| 首页  个人服务  ;                                                       | <sup>試服务 直通部门 直通市<br/>四川省企业</sup>                             | <sup>洲 ─件事服务</sup> 川渝通办 工稿<br><b>比注销服务平台</b>                                                                                                    | 建建设项目审批 | О ва С ян |
|                                                                   |                                                               | ·····································                                                                                                    |         |           |
| 成都愿美财税咨询有暇公司(四)                                                   | ll全程电子化测试) 注意时间                                               |                                                                                                    | 0 880A  |           |
| 50177 18883304800480。<br>東田田 一里<br>(2) 1829(11932)<br>1829(11932) | 920390000000000000000000000000000000000                       | 18年前前週。<br>1893<br>() 市场监察注約型記 カ田田町 1855-2                                                                                                    | z       |           |
| () 70/0 mm + 745 mm                                               | ĩ                                                             | 已全(企業研究集成系)<br>安約期間の若信用点<br>[中間構築性研究]<br>[本品式化業務局期間()<br>(本品式化業務局期間()<br>(本品式化業務局期間()<br>(本品式化業務局)<br>(本品式化業務局)<br>(本品式化業務局)<br>(本品式化業務局)<br>(本品式化業務局)<br>(本品式化業務局)<br>(本品式化業務局)<br>(本品式化業務局)<br>(本品式化業務局)<br>(本品式化業務局)<br>(本品式化業務局)<br>(本品式化業務局)<br>(本品式化業務局)<br>(本品式化業務局)<br>(本品式化業務局)<br>(本品式化業務局)<br>(本品式化業務局)<br>(本品式化業)<br>(本品式化業)<br>(本品式化業)<br>(本品式化業)<br>(本品式化業)<br>(本品式化業)<br>(本品式化業)<br>(本品式化業)<br>(本品式化業)<br>(本品式化業)<br>(本品式化業)<br>(本品式化業)<br>(本品式化業)<br>(本品式化業)<br>(本品式化業)<br>(本品式化業)<br>(本品式化業)<br>(本品式化業)<br>(本品式化業)<br>(本品式化業)<br>(本品式化業)<br>(本品式化業)<br>(本品式化業)<br>(本品式化業)<br>(本品式化業)<br>(本品式化業)<br>(本品式化業)<br>(本品式)<br>(本品式)<br>(本品式)<br>(本品式)<br>(本品式)<br>(本品式)<br>(本品式)<br>(本品式)<br>(本品式)<br>(本品式)<br>(本品式)<br>(本品式)<br>(本品式)<br>(本品式)<br>(本品式)<br>(本品式)<br>(本品式)<br>(本品式)<br>(本品)<br>(本品)<br>(本品)<br>(本品)<br>(本品)<br>(本品)<br>(本品)<br>(本品 | 1       |           |
| (建築の)現代、中洋地<br>建築の)現代、中洋地<br>第27時生産の中止生物3                         | ·微存注册 ·力带的地 取乐力式                                              | 医疗保险登记注射 力器除機 取扱力<br>医常期()以後、半時後<br>空辺地和気味の意思を解除る所有多点却可以所有人然時等点<br>高力等的後期ごと地方外。                                                                                                    | nt      |           |

2. 填写注销申请信息。系统智能引导填写,完成后点击下一步。

| 🥑 四川省企                                                                                                    | 业主程电子化复                                                                                                    |                                                                                                    |                                   |          |         |   |                                       |                |              |
|----------------------------------------------------------------------------------------------------|----------------------------------------------------------------------------------------------------|----------------------------------------------------------------------------------------------------|-----------------------------------|----------|---------|---|---------------------------------------|----------------|--------------|
| 的態导航 NAVIGATION                                                                                                    | @ ## • 20##d • R                                                                                                    | obece - Réeau                                                                                                    |                                   |          |         |   |                                       |                |              |
| の理念程                                                                                                    | O MANKE                                                                                                    | O BREAK                                                                                                    | 0 4100100                         |          |         |   |                                       |                |              |
| - 新業登记                                                                                                    | 指定代表或者委                                                                                                    | 托代理人                                                                                                    |                                   |          |         |   |                                       |                |              |
| 内(外)侵转外(内)资                                                                                                    | <b>第5元代建人</b> :                                                                                                    | 1818                                                                                                    | 31                                |          |         |   |                                       |                |              |
| Signa (                                                                                                    | (E14)利益:                                                                                                    | 中华人民共和國務民會创                                                                                                    | € <b>~</b> ]*                     |          |         |   |                                       |                |              |
| 分立合并支用登记                                                                                                    | (24 <b>4</b> 6)                                                                                                    | 18                                                                                                    |                                   |          |         |   |                                       |                |              |
| 服役出质暨记                                                                                                    | re Ru                                                                                                    | m •                                                                                                    |                                   |          |         |   |                                       |                |              |
| 增补证探查记                                                                                                    | 新五用法:                                                                                                    | 1332222222                                                                                                    |                                   |          |         |   |                                       |                |              |
| 1 亚柳豐记                                                                                                    | 繁华的历史了的"<br>这:<br>[1]                                                                                                    | 墨 ~ *                                                                                                    |                                   |          |         |   |                                       |                |              |
| 徽铜支直登记                                                                                                    | 原數並引導機交方式。                                                                                                    | 990080182 <b>-</b>                                                                                                    |                                   |          |         |   |                                       |                |              |
| 材料職以签名                                                                                                    | 注销企业信息                                                                                                    |                                                                                                    |                                   |          |         |   |                                       |                |              |
|                                                                                                    | and an and a state of the state of the state                                                                                                    |                                                                                                    |                                   |          |         |   |                                       |                |              |
| 我的办理记录                                                                                                    | 2287                                                                                                    | 成創意識的現在面積限公司                                                                                                    | 問(四川全理电子化制试)                      |          |         |   |                                       |                |              |
| RM0年C2                                                                                                    | 208年-<br>25月21<br>19月7年<br>业全程电子化爱                                                                                                    |                                                                                                    | r (E1129874685)                   | •        |         |   | 105                                   | SROC           | 5893         |
| R000年03                                                                                                    | 208年<br>2088年<br>1198第25<br>业全程电子化管<br>2088年                                                                                                    |                                                                                                    | R (西川全都市子心市は)<br>充                | ~]       |         |   |                                       | 8893           | 5093         |
| NAME COLOR                                                                                                    | 2288,<br>2148,<br>1988,<br>2188,<br>2188,<br>2188,<br>1988,                                                                                                    | 成都要素的現在後の第20年<br>市場公司<br>経営期間度業<br>にご管理系約<br>内部公司<br>経営期間業業                                                                                                    | 1 (BH29974(B))                    | v        |         |   | -10                                   | 8893           | 5093         |
| KNONECE     DOMESE     NAVIGATION     小田田家                                                                                                    | 2258<br>2148<br>2148<br>2148<br>2148<br>2148<br>2148<br>2148<br>214                                                                                                    | <ul> <li>(11年前の代表の有限など<br/>たまため)</li> <li>(日本有限など有<br/>日本市場など)</li> <li>(日本有限など)</li> <li>(日本有限など)<!--</td--><td>で (正))全部を予心部本)</td><td>•</td><td></td><td></td><td>mitt</td><td>8892</td><td>2095</td></li></ul>                                                                                                    | で (正))全部を予心部本)                    | •        |         |   | mitt                                  | 8892           | 2095         |
| <ul> <li>RMDA電磁</li> <li>の川省企</li> <li>の間号航 NAVIGATION</li> <li>の周期株</li> <li>今日前日</li> </ul>                                                                                                    | <u>ப்</u> புகள்,<br>ப்புகள்,<br>ப்புகள்,<br>பிருகள்,<br>பிருகள்,<br>பி | ロジョンスの<br>のジョンスの<br>使用時間運用<br>に置つ<br>使用時間運用<br>に置つ<br>使用時間運用<br>に<br>定つ<br>に<br>で<br>で<br>の<br>の<br>の<br>の<br>の<br>の<br>の<br>の<br>の<br>の<br>の<br>の<br>の                                                                                                    | e (III) <del>La ne T</del> ickez) | •<br>•   |         |   | #13                                   | 6892           | 2002         |
| <ul> <li>Remove as a filled and a filled and a fill</li></ul> |                                                                                                    | ロジを用めたらの日本の201<br>中国公司<br>空田明治医育<br>一日二日<br>中国公司<br>「日日日<br>中国公司<br>「日日日<br>中国公司<br>「日日日<br>中国公司<br>「日日日<br>「日日日<br>「日日<br>「日日日<br>「日日<br>「日日<br>「日日<br>「日日<br>「日日<br>「日日<br>「日日<br>「日日<br>「日日<br>「日日<br>「日日<br>「日<br>「                                                                                                    | 6 (E)(199674(Ra))                 | v)<br>v) | k:<br>P |   | miti                                  | SHDC           | 589-0        |
| R000度にま      ののでので      ので      のの      のの       のの      のの      のの      のの      のの      のの      のの      のの      のの      のの      のの      のの      のの       のの       のの       のの       のの       のの       のの       のの       のの       のの       のの        のの        のの        のの        のの        のの         のの         のの         のの         のの         のの         のの         のの                                                                                                    | 全业农市,<br>全土规型,<br>注税型,<br>建築型,<br>建築型,<br>建築型,<br>全土规型,<br>注税型,<br>建築型,<br>注税型,<br>建築型,<br>建築型,<br>研究研究,<br>研究研究,<br>研究研究,<br>研究研究,<br>研究,<br>研究,                                                                                                    | (1) 日本の市内会会会会社(2)<br>中点(2) 年<br>日本の市<br>日本の市<br>日本の市<br>日本の市<br>日本の市<br>2024-06-25 (2) *<br>金は知知<br>金田県内<br>金田県内<br>(2) ************************************                                                                                                    |                                   | •        |         |   | , and i                               | GROC           | 2993<br>2    |
| RODARCE     RODARCE     DOMESSION     の中国称     の中国称     の中国称     の中国称     の中国称     の中国称     の中国称     の中国称     の中国称     の中国称     の中国称     の中国称     の中国称     の中国称     の中国称     の中国称     の中国称     の中国称     の中国称     の中国称     の中国称     の中国称     の中国称     の中国称     の中国称     の中国     の中国     の中国     の     の      の      の              | 全立东市,<br>全上规范,<br>上規范,<br>上規范,<br>上規范,<br>全上规范,<br>注規范,<br>注規范,<br>注規范,<br>注規范,<br>清算物的指式,<br>相等発表,<br>相等発表,<br>相等発表,<br>相等発表,<br>相等的方法,<br>音声的方式,<br>高算物の方式,<br>音声的方式,<br>音声的方式,<br>音音的方式,<br>音音的方式,<br>音音的方式,<br>音音的方式,<br>音音的方式,<br>音音的方式,<br>音音的方式,<br>音音的方式,<br>音音的方式,<br>音音的方式,<br>音音的方式,<br>音音的方式,<br>音音的方式,<br>音音的方式,<br>音音的方式,<br>音音的方式,<br>音句句子,<br>音句句子,<br>音句句子,<br>音句句子,<br>音句句子,<br>音句句子,<br>音句句子,<br>音句句子,<br>音句句子,<br>音句句子,<br>音句句子,<br>音句句子,<br>音句句子,<br>音句句子,<br>音句句子,<br>音句句子,<br>音句句子,<br>音句句子,<br>音句句子,<br>音句句子,<br>音句句子,<br>音句子,<br>音句子,<br>音句子,<br>音句子,<br>音句子,<br>音句子,<br>音句子,<br>音句子,<br>音句子,<br>音子,<br>音句子,<br>音句子,<br>音句子,<br>音子,<br>音句子,<br>音子,<br>音子,<br>音子,<br>音子,<br>音子,<br>音子,<br>音子,<br>音                                                                                                    |                                                                                                    |                                   | •        |         |   | #15                                   | 8# <b>\$</b> 2 | £993         |
| RMDA世紀2     RMDA世紀2     の     の     の     の     の     の     の     の     の     の     の     の     の     の     の     の     の     の     の     の     の     の     の     の     の     の     の     の     の     の     の     の     の     の     の     の     の     の     の     の     の     の     の     の      の      の       の      の      の      の      の      の      の      の      の      の      の      の      の      の      の      の      の      の       の       の       の       の       の       の        の        の        の        の         の         の                                                                                                    | 会业发展,<br>会主规型,<br>注例图题:<br>业业全程电子化器<br>企业规型,<br>注册图题:<br>调用和时度不,<br>调用和时度不同,<br>相对导致人<br>在交通人,<br>最可能的注意和                                                                                                    | は世界的なららられた。)<br>日本市場になっ<br>日本的なごう<br>日本的なごう<br>内部にす<br>日本的なごう<br>日本的なごう<br>日本的なごう<br>日本的なごう<br>日本のなごう<br>こ<br>日本のなごう<br>日本のなごう<br>日本のなごう<br>日本のなごう<br>こ<br>日本のなごう<br>に<br>日本のなごう<br>に<br>日本のなごう<br>に<br>日本のなごう<br>に<br>日本のなごう<br>に<br>日本のなごう<br>に<br>日本のなごう<br>に<br>日本のなごう<br>に<br>日本のなごう<br>に<br>日本のなごう<br>に<br>日本のなごう<br>に<br>日本のなごう<br>に<br>日本のなごう<br>に<br>日本のなごう<br>に<br>日本のなごう<br>に<br>日本のなごう<br>に<br>日本のなご<br>に<br>し<br>日本のなご<br>に<br>し<br>た<br>の<br>た<br>の<br>た<br>の<br>た<br>の<br>た<br>の<br>た<br>の<br>た<br>の                                                                                                    |                                   | •        |         |   | <b>8</b> (5)                          | 68023          | 2993<br>2    |
| Knowellas                                                                                                    | 会业成年。<br>全主規想。<br>主規想第二<br>小生理想一个化学<br>全主規想。<br>主規想定。<br>注規想定。<br>消期的時間表。<br>消期的時間表。<br>消期的時間表。<br>消期的時間表。<br>消期的時間表。<br>消費的時間表。<br>消費的時間表。<br>個式分類人。<br>個式分類人。<br>個式的意义的意味。<br>個式的意味。<br>個式的意味。<br>個式的意味。<br>個式的意味。<br>個式的意味。<br>個式的意味。<br>個式的意味。<br>個式的意味。<br>個式的意味。<br>個式的意味。<br>個式的意味。<br>個式的意味。<br>個式的意味。<br>個式的意味。<br>個式的意味。<br>個式的意味。<br>個式的意味。<br>個式的意味。<br>個式的意味。<br>個式的意味。<br>個式的意味。<br>一般的意味。<br>一般的意味。<br>一個一個一個一個一個一個一個一個一個一個一個一個一個一個一個一個一個一個一個                                                                                                    | 加加市場的代表的場所により<br>市然に何<br>を重約時度正常<br>行き一部時間正常<br>一部の代<br>を重約時度正常<br>一部の代<br>の<br>たまた何<br>を重約時度正常<br>一部の代<br>の<br>の<br>たまた何<br>で<br>一部の代<br>の<br>で<br>一部の代<br>の<br>で<br>一部の代<br>の<br>で<br>一部の代<br>の<br>で<br>一部の代<br>の<br>で<br>一部の代<br>の<br>で<br>一部の代<br>の<br>で<br>一部の代<br>の<br>で<br>の<br>の<br>の<br>の<br>の<br>の<br>の<br>の<br>の<br>の<br>の<br>の<br>の                                                                                                    |                                   | v)<br>v) |         |   | #U5                                   | GROC           | £896         |
| KM00年82                                                                                                    | 会业农中,<br>会业政中,<br>会主政策,<br>正時期末:<br>小全程电子化袋<br>企业规定,<br>注時期末,<br>小学研究,<br>市時の市成市<br>局市地方式市成市<br>局市地方式市成市<br>局市地方式市成市<br>高市地方式市成市<br>高市地方式市成市<br>高市地方式市成市                                                                                                    | 転転車場的ならなら用した<br>中部ので<br>空東期時度高<br>内型の作<br>ご合<br>管理期時度高<br>日期日 マ<br>う<br>2024-06-30<br>で<br>ま<br>な形的<br>こ<br>二<br>で<br>一<br>二<br>一<br>で<br>一<br>二<br>一<br>で<br>一<br>二<br>一<br>で<br>一<br>二<br>二<br>一<br>一<br>二<br>二<br>二<br>二<br>二<br>二<br>二<br>二<br>二<br>二<br>二<br>二<br>二                                                                                                    |                                   | v        |         |   | <b>新</b> 的                            | SROT           | £995         |
| ROMARCE     ROMARCE     DOUBLE     DOUBLE     DOUBLE     DOUBLE     DOUBLE     DOUBLE     DOUBLE     DOUBLE     DOUBLE     DOUBLE     DOUBLE     DOUBLE     DOUBLE     DOUBLE     DOUBLE     DOUBLE     DOUBLE      DOUBLE      DOUBLE      DOU            |                                                                                                    | ロジを用的化会の目的にな<br>内型に対<br>空間時間面高<br>一<br>一<br>一<br>一<br>一<br>一<br>一<br>一<br>一<br>一<br>一<br>一<br>一                                                                                                    |                                   | •        |         |   | 80                                    | GROC           | £255         |
| KMのか単に注     Comment     Comment                | シシスティ<br>シシスティ<br>シシスティ<br>ビリカスティ<br>シシステム<br>シンステム<br>シンステム<br>シンステム<br>シンステム<br>スティンステム<br>スティンステム                                                                                                    | attendersonnenout     nesue     attender     attender     attende |                                   | •        |         |   | #10<br>5.544.5                        | GROC           | 2003<br>8288 |
| Knohemetee     Commentation     Commentation                                                                                                    | シシスネー     シシスネー     シシスネー     シシスネー     シシスネー     シシスネー     シシスネー     シシスネー     シンスネー     シンスネー     シンスネー     ススネー     スス     スス     スス     スス     スス     スス     スス     スス     ス     スス     ス     ス     スス     ス                                                                                                    | attemptionentiesentiesenteimiteeriteiteiteiteiteiteiteiteiteiteiteiteitei                   |                                   | •)       |         | 4 | <br>#101<br><b>5.系地达成</b><br>22225555 | GROC           | 8280         |

3. 选择签字人。签字人通常为同意企业注销并对清算报告进行 确认签字的人员。

| 功能导航 NAVIGATION     | Image: A constant of the second second seco | - 我的功理记录 > 編編中書業 |                        |                                                                                                    |           |                  |
|---------------------|----------------------------------------------------------------------------------------------------|------------------|------------------------|----------------------------------------------------------------------------------------------------|-----------|------------------|
| 人 力理改程              | 0 84-18-2                                                                                                    | o Brak           | REAL PROPERTY AND INC. |                                                                                                    |           |                  |
| Side S              | 选择股东                                                                                                    |                  |                        |                                                                                                    |           |                  |
| ▲ 内(外)御時外(内)新       | 序号                                                                                                    | 肥东药物             | 医东亚件类型                 | 服车证件号码                                                                                                    | 要示认着出现    | <b>建古田名 全成</b> ) |
|                     | 4                                                                                                    | 1000             | 中华人民共和国国际协会运           | the second differences                                                                                                    | 250.0 Zi元 |                  |
| CARLELLO            | 2                                                                                                    | 40               | 中华人常共和国新四旗份证           |                                                                                                    | 150.0 万元  | []三名             |
| 分立合并卖更登记            | 8                                                                                                    | 7900.0           | 中华人民共和国国民组合语           | the state of the second second s | 100.0万元   | 200 A            |
| 日 明442時登記<br>回 近時登記 |                                                                                                    |                  | L-1                    | € <del>7-</del> # ¥6                                                                                                    |           |                  |
| 1995年夏朝             |                                                                                                    |                  |                        |                                                                                                    |           |                  |
|                     |                                                                                                    |                  |                        |                                                                                                    |           |                  |
| ✔ 材料确认签名            |                                                                                                    |                  |                        |                                                                                                    |           |                  |

4.确认提交材料。选择签字人点击下一步后,页面将展示本次申请所要提交的材料(所展示的材料为系统根据申请人所填信息自动生成),申请人可点击"预览"进行查看,若需要修改,可点击
"完善信息"进行修改,确认无误后可"提交签名"。

|                             | 🤮 四川省人民政府 📷                      | 🔌 四川政       | 务服务网 | 他包括排 • |      | MARRY  | wiić. C | D                |
|-----------------------------|----------------------------------|-------------|------|--------|------|--------|---------|------------------|
|                             | 首页 个人服务 法人职                      | 段务 直通部门     | 直通市州 | 一件事服务  | 川淪通办 | 工程建设项目 | 审批      |                  |
| 🥑 四川省企                      | 业全程电子化登记管理                       | 系统          |      |        |      |        | na e    |                  |
| 功能导航 NAVIGATION             | (0) NO. + 0.0203 - NO.0203 - NO. | 中语素         |      |        |      |        |         |                  |
| 🖌 の連須程                      | 0 ####R 0 ######                 | () #1849 FF |      |        |      |        |         |                  |
| 52220 S                     |                                  |             | HHEB |        |      |        | 增振方式    | 相关操作             |
| A 内(外)周期外(内)资               | 公司正明整记申请书                        |             |      |        |      |        | 系统即动生成  | 病毒信息(文书生成(按近     |
| ) xweiz                     | 股东会解散决定                          |             |      |        |      |        | 制的动生成   | 充美信息(文书生成)致法     |
| a no man ha                 | 股生物以的清累报告                        |             |      |        |      |        | 新庆市的生成  | 充薪信息   文书生成   预造 |
| 分立合并支更登记                    | 常业外期注题年                          |             |      |        |      |        | 医动脉炎    |                  |
| 1 和权出版章记                    | 展性文件                             |             |      |        |      |        | 系统启动生成  | 完善信息   女书生综   预范 |
| T THE PERSON DE LA CONTRACT |                                  |             | 1    | 步 留存   | 提交领者 |        |         |                  |
| 1 送移登记                      |                                  |             |      |        | 4    |        |         |                  |
| 1. 雪质交更登记                   |                                  |             |      |        |      |        |         |                  |
| ▲ 初料确认签者                    |                                  |             |      |        |      |        |         |                  |
| E 1929-0-1012-00-1          |                                  |             |      |        |      |        |         |                  |

5. 电子签名。自然人通过个人账号登录四川政务服务网后选择 首页"特色专区"的"营业执照办理",点击"企业变更、注销申 请材料签名"—"材料确认签名",在待办列表中点"签名",使 用微信扫一扫进行签名。法人通过法人账号登录后按前述路径点击 "签名",使用电子营业执照扫一扫进行签名。所有签字人签名完 毕后,提交登记机关审核。

|                                                                                                    | The Femple's Datements of E                                                                                                    | and the second second se                                                                                                    |                                                                                                    |                                        |                                                                                                    |                                                                                                    |                                                                                                    |                                  |                            |
|----------------------------------------------------------------------------------------------------|----------------------------------------------------------------------------------------------------|----------------------------------------------------------------------------------------------------|----------------------------------------------------------------------------------------------------|----------------------------------------|----------------------------------------------------------------------------------------------------|----------------------------------------------------------------------------------------------------|----------------------------------------------------------------------------------------------------|----------------------------------|----------------------------|
|                                                                                                    |                                                                                                    |                                                                                                    |                                                                                                    |                                        |                                                                                                    |                                                                                                    | 100 million 100 million 100 million 100 million 100 million 100 million 100 million 100 million 100 million 100                                                                                                    |                                  |                            |
|                                                                                                    | 自贞 个人服务                                                                                                    | 法人服务                                                                                                    | 直通部门                                                                                                    | 自通巾州                                   | 一件事服务 川溢                                                                                                    | 通办 工程建设                                                                                                    | 建项目审批                                                                                                    |                                  |                            |
| ) 四川省企                                                                                                    | 业全程电子化量                                                                                                    | 記管理系统                                                                                                    | 充                                                                                                    |                                        |                                                                                                    |                                                                                                    | 10.0                                                                                                    | SPEC                             | Sitteric                   |
| 使用結 NAVIGATION                                                                                                    | (e) #E - 0020 - 1                                                                                                    | (Heves                                                                                                    |                                                                                                    |                                        |                                                                                                    |                                                                                                    |                                                                                                    |                                  |                            |
| A REAL WALLAWING                                                                                                    | enen                                                                                                    | -1                                                                                                    |                                                                                                    |                                        |                                                                                                    | 0395                                                                                                    | 6                                                                                                    | v                                | 6                          |
| averal (1                                                                                                    | 22270                                                                                                    |                                                                                                    |                                                                                                    |                                        |                                                                                                    |                                                                                                    |                                                                                                    |                                  | 1999                       |
| MAGELC:                                                                                                    | 1 查询结果                                                                                                    |                                                                                                    |                                                                                                    |                                        |                                                                                                    |                                                                                                    |                                                                                                    |                                  |                            |
| PIOTISINO DUS.                                                                                                    | A HIGH REAL                                                                                                    |                                                                                                    | 2288                                                                                                    |                                        | 中游失型                                                                                                    | (1)(k)(1)(k)                                                                                                    | 申请状态                                                                                                    | <b>2</b> 4                       | 操作 / 签制时间                  |
| R/MI21C                                                                                                    | 成制等面包的在在电路公                                                                                                    | 可(四)(金融电子)(28)式)                                                                                                    |                                                                                                    |                                        | 12.90                                                                                                    | 2024-06-27                                                                                                    | +2X                                                                                                    |                                  | <b>E</b> 8                 |
| 份立會并支更登记                                                                                                    |                                                                                                    |                                                                                                    |                                                                                                    |                                        |                                                                                                    |                                                                                                    |                                                                                                    |                                  |                            |
| 股权出质量记                                                                                                    |                                                                                                    |                                                                                                    |                                                                                                    |                                        |                                                                                                    |                                                                                                    |                                                                                                    |                                  |                            |
| 增补证照登记                                                                                                    |                                                                                                    |                                                                                                    |                                                                                                    |                                        |                                                                                                    |                                                                                                    |                                                                                                    |                                  |                            |
| 已经登记                                                                                                    |                                                                                                    |                                                                                                    |                                                                                                    |                                        |                                                                                                    |                                                                                                    |                                                                                                    |                                  |                            |
|                                                                                                    |                                                                                                    |                                                                                                    |                                                                                                    |                                        |                                                                                                    |                                                                                                    |                                                                                                    |                                  |                            |
| 新城交运业20<br>赵叶确认签名                                                                                                    |                                                                                                    |                                                                                                    |                                                                                                    |                                        | maxemeta 73                                                                                                 |                                                                                                    | <del>7.00.00</del>                                                                                                    | 统计                               |                            |
| 重持交更登记<br>材料编队签名                                                                                                    | 2 四川省人日                                                                                                    | 战政府 💼 (                                                                                                    | <b>沙</b> 四川政:                                                                                                    | 务服务网                                   | aparateria a                                                                                                |                                                                                                    | ta a 👔                                                                                                    | 17 11 III<br>Q                   |                            |
| <b>那時全更登记</b><br>材料和能以整合                                                                                                    | 四川省人見<br>日本44日 日本44日<br>首页 个人服务                                                                                                    | <b>民政府</b> 副 ( 法人服务                                                                                                    | ② 四川政:     □     □     □     □     □     □     □     □     □     □     □     □     □     □     □     □     □     □     □     □     □     □     □     □     □     □     □     □     □     □     □     □     □     □     □     □     □     □     □     □     □     □     □     □     □     □     □     □     □     □     □     □     □     □     □     □     □     □     □     □     □     □     □     □     □     □     □     □     □     □     □     □     □     □     □     □     □     □     □     □     □     □     □     □     □     □     □     □     □     □     □     □     □     □     □     □     □     □     □     □     □     □     □     □     □     □     □     □     □     □     □     □     □     □     □     □     □     □     □     □     □     □     □     □     □     □     □     □     □     □     □     □     □     □     □     □     □     □     □     □     □     □     □     □     □     □     □     □     □     □     □     □     □     □     □     □     □     □     □     □     □     □     □     □     □     □     □     □     □     □     □     □     □     □     □     □     □     □     □     □     □     □     □     □     □     □     □     □     □     □     □     □     □     □     □     □     □     □     □     □     □     □     □     □     □     □     □     □     □     □     □     □     □     □     □     □     □     □     □     □     □     □     □     □     □     □     □     □     □     □     □     □     □     □     □     □     □     □     □     □     □     □     □     □     □     □     □     □     □     □     □     □     □     □     □     □     □     □     □     □     □     □     □     □     □     □     □     □     □     □     □     □     □     □     □     □     □     □     □     □     □     □     □     □     □     □     □     □     □     □     □     □     □     □     □     □     □     □     □     □     □     □     □     □     □     □     □     □     □     □     □     □     □     □     □     □     □     □     □     □     □     □     □     □     □     □     □     □     □     □    □    □    □    □    □    □    □    □    □    □                                                                                                    | <b>11.1.1.2</b><br>务服务网<br>直通市州        | 11年X2年5年年 15<br>(地区主席・)<br>一件事服务 川油                                                                         | 11日人共和学 <u>さ</u><br>(11日)<br>(11日)<br>(11))<br>(11))<br>(11) | <del>其他#</del><br>王宏大编示。<br>2项目审批                                                                                                    | 2<br>Q                           |                            |
| ###2#22<br>##############################                                                                                                    |                                                                                                    | <b>政府 m (</b><br>法人服务<br>送入服务                                                                                                    | <b>)</b> 四川政:<br>直通部门<br>充                                                                                                    | <b>911 月二</b><br>务服务网<br>直通市州          | 2052/34857-6 25<br>(地区2017・)<br>一件事服务 川渝                                                                    | 1081.455009 <b>改</b><br>(18)<br>通办 工程建设                                                                                                    | <b>大道書 聖</b><br>王武大編派。<br>2项目审批                                                                                                    | R ism<br>Q<br>Small              | <del>2400</del> 2          |
| 部時を更登る<br>料料輸送医名<br>の川省企い                                                                                                    | <ul> <li>四川省人民</li> <li>市まれ、日本ののまます</li> <li>首页 个人服务</li> <li>业全程电子化器</li> <li>の ==&gt; 金山祭っち</li> </ul>                                                                                                    | <b>設府 圏(</b><br>法人服务<br>登记管理系统                                                                                                    | <b>)</b> 四川政:<br>直通部门<br>充                                                                                                    | <b>5117日年</b><br>务服务网<br>直通市州          | 20年25年5年年 25<br>地区20月 ・<br>一件事服务 川油                                                                         | 11日A 55800<br>(11A<br>通力 工程建設                                                                                                    | 2008<br>2007年秋<br>200日申批<br>80                                                                                                    | 2 11 11<br>Q                     | e-192                      |
| <ul> <li>新知識以至きご</li> <li>新知識以至き</li> <li>加川省企い</li> <li>総号航 NAVIGATION</li> <li>か要点塔</li> </ul>                                                                                                    | <ul> <li>四川省人見</li> <li>首页 个人服务</li> <li>业全程电子化器</li> <li>Q === - 21(第2) - 6</li> <li>(2) ===</li> </ul>                                                                                                    | 武政府 ■ (     法人服务     法人服务     送记管理系结     Single = -                                                                                                    | <ul> <li>2 四川政:<br/>直通部门</li> <li>充</li> </ul>                                                                                                    | <b>9月11日 18</b><br><b>务服务网</b><br>直通市州 | 四年203年年4月 7日<br>1852年 -<br>一件事服务 川油                                                                         | <ul> <li>(101人553my) (101人553my) (101\lambda553my) (101\lambda553my) (101\lambda555my) (101\lambda555my) (101\lambda555my)) (101\lambda555my) (101\lambda555my) (101\lambda555my)) (101\lambda555my) (</li></ul>                                                                                                    | 2.00日申批<br>2.00日申批                                                                                                    |                                  | 54992                      |
| 室時を変更定2 5774歳以差さ 6月前、NAVIGATION の単原原型                                                                                                    |                                                                                                    | B政府 圏<br>は人服务<br>登记管理系会<br>THANLES                                                                                                    | <ul> <li>2) 四川政:<br/>直通部(1)</li> <li>充</li> </ul>                                                                                                    | <b>务服务网</b><br>直通市州                    | 2007/2018年4日 75<br>地区2017 •<br>一件事服务 川渝                                                                     | UELASSANY<br>(MA<br>通力 工程建設<br>easeta                                                                                                    | 2.30日申批                                                                                                    |                                  | 2-692<br>201               |
| <ul> <li>取り支更登記</li> <li>2011(前点は送き)</li> <li>2011(首企と</li> <li>2011(首企と</li> <li>2011(首企と</li> <li>2011(首定と</li> <li>2011(首定と</li> <li>2011(首定と</li> <li>2011(前点に</li> <li>2011(前点に</li> <li>2011(</li></ul> | 四川省人駅     ビットのの日本日本     首页 个人服务     レ全程电子化器     ② 第二・21至2・5     ③ 第二・21至2・5     ③ 第二・21至2・5     ③ 第二・21至2・5     ④ 第二・21至2・5     ④ 第二・21至2・5     ④ 第二・21至2・5     ④ 第二・21至2・5     ④ 第二・21至2・5     ④ 第二・21至2・5     ④ 第二・21至2・5     ④ 第二・21至2・5     ④ 第二・21至2・5     ④ 第二・21至2・5     ④ 第二・21至2・5     ④ 第二・21至2・5     ④ 第二・21至2・5     ④ 第二・21至2・5 | B政府 個 (                                                                                                    | <ul> <li>查通部门</li> <li>查通部门</li> <li>充</li> </ul>                                                                                                    | 务服务网                                   | 20年25年5年年 25<br>地区20月 -<br>一件事販务 川油                                                                         | HEA.550m ()<br>()<br>()<br>()<br>()<br>()<br>()<br>()<br>()<br>()<br>()<br>()<br>()<br>(                                                                                                    | た町2 ■<br>東京大坂道。<br>2050日 申批<br>                                                                                                    |                                  | 2-6002<br>Ф.Б.             |
| 部時を変更近2<br>林祥神論は返さ<br>林祥神論は返さ<br>林祥神論は広さ<br>林祥神論は広さ<br>林祥神論は広さ<br>「<br>の」の川省企い<br>他号航 NAVIGATION<br>か変成様<br>参素登记<br>内(の)通知か(の)成<br>ン<br>ン                                                                                                    |                                                                                                    | 武力服務     武力服務     法人服務     法人服務     法人服務     法人服務     二     二 | <ul> <li>2 四川政:<br/>直通部门</li> <li>充</li> <li>金金森林</li> </ul>                                                                                                    | <b>多服务网</b><br>直通市州                    | 国家次急撃等于6 (5<br>)<br>地区支援・<br>一件事服务 川油<br>(1)<br>(1)<br>(1)<br>(1)<br>(1)<br>(1)<br>(1)<br>(1)<br>(1)<br>(1) | 11日入55879<br>(日本)<br>通力) 工程建設<br>参加に<br>60度日報                                                                                                    | 長期回 単<br>回意火催活。                                                                                                    | 23 118<br>Q<br>300000<br>V<br>X2 | 立(1992)<br>直接<br>現在 / 芝和利用 |
| 部時を変更近2<br>林和編は返き<br>林和編は返き<br>他得航 NAVIGATION<br>み壊死間<br>各変変現<br>内(の)資料外の)波<br>政制登記<br>ののまま専門で                                                                                                    |                                                                                                    | 政府      留     (         は人服务         は人服务         は人服务         は人服务         はいまる         はいまのもそれはい         の         (         にいまのもそれはい         の         の         (         にいまのもそれはい         の         の         の                                                                                                    | <ul> <li>2 四川政:<br/>直通部门</li> <li>充</li> <li>金金会報</li> </ul>                                                                                                    | <b>多服务网</b><br>直通市州                    | 国家の急撃が手の 日<br>地区流行・<br>一件事服务 川油<br>中最急型<br>王明                                                               | UBA 55839<br>(14)<br>通力) 工程建设<br>世界5<br>(14)<br>(14)<br>(                                                                                                    | 王武大御高。<br>王武大御高。<br>田田<br>中田<br>中田<br>中田<br>中田<br>中田<br>中田<br>中田<br>中田<br>中田                                                                                                    |                                  | 会議会に                       |
| 取納支支登込 507月前人送会 507月前人送会 607月前人送会 607月前人送会 607月前日の 607月前日の                                                                                                    | <ul> <li>四川省人長</li> <li>首页 个人服务</li> <li>比全程电子化器</li> <li>※第二、21世紀・私</li> <li>※第二、21世紀・私</li> <li>※第二、21世紀・私</li> <li>※第二、21世紀・私</li> <li>※第二、21世紀・私</li> <li>※第二、21世紀・私</li> </ul>                                                                                                    | 武人服务     法人服务     法人服务     法人服务     法人服务     式つき     では、     はのもそれのはの     で、     は、     はのもそれのはの     で、     は、     は、     はのもそれのはの     で、     は、     は、      は、      は、                                                                                                    | <ul> <li>2 四川政:<br/>直通部(1)</li> <li>充</li> <li>金金森森</li> </ul>                                                                                                    | <b>务服务网</b><br>直通市州                    | 2007年5年4日 20<br>地区2月<br>一件事販务 川油<br>中島2型<br>正和                                                              | 1000人55000 (100)<br>(100)<br>(100)         | R.間面 国際火爆弾品 回線 回線 回線 回線 一 一 一 ●単数なあ 一 一 一 一 一 一 一 一 一 一 一 一 一 一 一 一 一 一 一 一 一 一 一 一 一 一 一 一 一 一 一 一 一 一 二 一 二 一 二 二 <p二< p=""> <p二< p=""> <p二< p=""> <p二< p=""> <p二< p=""> <p二< p=""> <p二< p=""> <p二< p=""> <p< td=""><td></td><td>全山登记<br/>一</td></p<></p二<></p二<></p二<></p二<></p二<></p二<></p二<></p二<> |                                  | 全山登记<br>一                  |
| 取供支更登记 879(編は差多) 879(編は差多) 879(編集) 879(編集) 879(編集) 779(編集) 779([1] 779([1] 779([1] 779([1] 779([1] 779([1]                                                                                                    |                                                                                                    | 武人服务     法人服务     法人服务     法人服务     法人服务     ご管理系     コー                                                                                                    | <ul> <li>2 四川政:<br/>直通部门</li> <li>充</li> <li>金金&amp;##&lt;/li&gt; &lt;/ul&gt;&lt;/td&gt;&lt;td&gt;&lt;b&gt;务服务网&lt;/b&gt;&lt;br&gt;直通市州&lt;/td&gt;&lt;td&gt;国家の5年50年8 (1)&lt;br&gt;地区13月 ・&lt;br&gt;一件事服务 川油&lt;br&gt;中最気型&lt;br&gt;王和&lt;/td&gt;&lt;td&gt;HERA J.SEANY&lt;br&gt;(HAA&lt;br&gt;通力) 工程建设&lt;br&gt;参加地区&lt;br&gt;60度日報&lt;br&gt;2004-04-27&lt;/td&gt;&lt;td&gt;4.11日 日本&lt;br&gt;第三次大学編編、&lt;br&gt;「日本&lt;br&gt;「日本&lt;br&gt;「日本&lt;br&gt;「日本&lt;br&gt;「日本&lt;br&gt;「日本&lt;br&gt;「日本&lt;br&gt;「日本&lt;/td&gt;&lt;td&gt;&lt;/td&gt;&lt;td&gt;企业登記&lt;br&gt;査問&lt;br&gt;読作 / 芝和月&lt;br&gt;王英&lt;/td&gt;&lt;/tr&gt;&lt;tr&gt;&lt;td&gt;取供支援登记 879(編は蒸告) 879(編は蒸告) 879(編は蒸告) 879(編集) 879(編集) 879(編集) 779(編集) 779(編集)&lt;/p&lt;/td&gt;&lt;td&gt;&lt;/td&gt;&lt;td&gt;Cooperative Cooperative Coo&lt;/td&gt;&lt;td&gt;&lt;ul&gt;     &lt;li&gt;直通部门&lt;/li&gt;     &lt;li&gt;充&lt;/li&gt;     &lt;li&gt;金融会群&lt;/li&gt; &lt;/ul&gt;&lt;/td&gt;&lt;td&gt;务服务网&lt;/td&gt;&lt;td&gt;国家25年5年4 05&lt;br&gt;地区2月 •&lt;br&gt;一件事服务 川油&lt;br&gt;単品気型&lt;br&gt;王術&lt;/td&gt;&lt;td&gt;UELASSANY (UEL&lt;br&gt;)&lt;br&gt;通力) 工程建設&lt;br&gt;(UEL&lt;br&gt;)&lt;br&gt;(UELSAN)&lt;br&gt;(UELSAN)&lt;br&gt;(UEL&lt;/td&gt;&lt;td&gt;2.30日申批&lt;/td&gt;&lt;td&gt;&lt;/td&gt;&lt;td&gt;企业登记&lt;br&gt;查问&lt;br&gt;提作 / 这种时间&lt;br&gt;至天&lt;/td&gt;&lt;/tr&gt;&lt;tr&gt;&lt;td&gt;&lt;ul&gt;     &lt;li&gt;取用支配登ご&lt;/li&gt;     &lt;li&gt;2011自企い&lt;/li&gt;     &lt;li&gt;2011自企い&lt;/li&gt;     &lt;li&gt;2011自企い&lt;/li&gt;     &lt;li&gt;2011自企い&lt;/li&gt;     &lt;li&gt;2011自企い&lt;/li&gt;     &lt;li&gt;2011自企い&lt;/li&gt;     &lt;li&gt;2011自企い&lt;/li&gt;     &lt;li&gt;2011自企い&lt;/li&gt;     &lt;li&gt;2011自企い&lt;/li&gt;     &lt;li&gt;2011自企い&lt;/li&gt;     &lt;li&gt;2011自企い&lt;/li&gt;     &lt;li&gt;2011自企い&lt;/li&gt;     &lt;li&gt;2011自企い&lt;/li&gt;     &lt;li&gt;2011自定い&lt;/li&gt;     &lt;li&gt;2011自定い&lt;/li&gt;&lt;/td&gt;&lt;td&gt;&lt;/td&gt;&lt;td&gt;このか  国&lt;br&gt;法人服务&lt;br&gt;法人服务&lt;br&gt;学に管理系结&lt;br&gt;「「」」」&lt;br&gt;「」」」&lt;br&gt;「」」」&lt;br&gt;「」」」&lt;br&gt;「」」」&lt;/td&gt;&lt;td&gt;&lt;ul&gt;     &lt;li&gt;注意部门&lt;/li&gt;     &lt;li&gt;充&lt;/li&gt;     &lt;li&gt;企业48&lt;/li&gt; &lt;/ul&gt;&lt;/td&gt;&lt;td&gt;&lt;b&gt;务服务网&lt;/b&gt;&lt;br&gt;直通市州&lt;/td&gt;&lt;td&gt;国家次急撃時半日 (5&lt;br&gt;)&lt;br&gt;地区支援・&lt;br&gt;一件事服务 川油&lt;br&gt;中最気型&lt;br&gt;注約&lt;/td&gt;&lt;td&gt;UNEL A SEARY&lt;br&gt;通力&lt;br&gt;工程建設&lt;br&gt;金融地&lt;br&gt;名称名称&lt;br&gt;名称名称&lt;br&gt;名称名称&lt;br&gt;名称名称&lt;br&gt;名称名称&lt;br&gt;名称名称&lt;br&gt;名称名称&lt;br&gt;名称名称&lt;br&gt;名称名称&lt;br&gt;名称名称&lt;br&gt;名称名称&lt;br&gt;名称名称&lt;br&gt;名称名称&lt;br&gt;名称名称&lt;br&gt;名称名称&lt;br&gt;名称名称&lt;br&gt;名称&lt;/td&gt;&lt;td&gt;長町回 単&lt;br&gt;三&lt;br&gt;三&lt;br&gt;三&lt;br&gt;二&lt;br&gt;一&lt;br&gt;一&lt;br&gt;一&lt;br&gt;一&lt;br&gt;一&lt;br&gt;一&lt;br&gt;一&lt;br&gt;一&lt;br&gt;一&lt;br&gt;一&lt;br&gt;一&lt;br&gt;一&lt;br&gt;一&lt;/td&gt;&lt;td&gt;&lt;/td&gt;&lt;td&gt;会が時2&lt;br&gt;会称&lt;/td&gt;&lt;/tr&gt;&lt;/tbody&gt;&lt;/table&gt;</li></ul> |                                        |                                                                                                    |                                                                                                    |                                                                                                    |                                  |                            |

提交签名后,自然人和法人可通过"签名"路径查看签名情况。

| 的能导航 NAVIGATION                                                                                                    | Q =R-2088-                                                                                                    | 他的建己族                                                                                                    |                                                                                                    |                                                                                                    |                                                                                      |                                                                                                    |
|----------------------------------------------------------------------------------------------------|----------------------------------------------------------------------------------------------------|----------------------------------------------------------------------------------------------------|----------------------------------------------------------------------------------------------------|----------------------------------------------------------------------------------------------------|--------------------------------------------------------------------------------------|----------------------------------------------------------------------------------------------------|
| の理奈理                                                                                                    | 8854                                                                                                    |                                                                                                    |                                                                                                    | 0892                                                                                                    | -                                                                                    | •                                                                                                    |
| 各実登记                                                                                                    | 全計算符                                                                                                    |                                                                                                    |                                                                                                    |                                                                                                    | The Collins and Party Collins                                                        | <b>AR</b>                                                                                                    |
| 内(外)商转外(内)商                                                                                                    | 画朝台(中)                                                                                                    | Challow Carls Camput Cappe Capper                                                                                                    | an <b>a</b> senan <b>a</b> mumenum <b>a</b> marin                                                                                                    | en 🖸 stelaksina 🛃 1                                                                                                    | OBCERT NEWDER                                                                        |                                                                                                    |
| 改制發记                                                                                                    | 查询结果                                                                                                    |                                                                                                    |                                                                                                    |                                                                                                    |                                                                                      |                                                                                                    |
| 分立有并实更登记                                                                                                    |                                                                                                    | 2840                                                                                                    | ****                                                                                                    | SERGIN                                                                                                    | 中诺铁杰                                                                                 | 10.5 1017<br>提示:重新编辑请先作重望名                                                                                                    |
| <b>股权出质责</b> 记                                                                                                    | INFORMATION PROVIDED IN THE REAL PROVIDED IN THE REAL PROVIDED INTERNATION PROVIDED INTERNATION PROVIDA PROVIDED I | 公司 (四川金銀用子化町本)                                                                                                    | 5.8                                                                                                    | 2024-05-29                                                                                                    | WKEBU                                                                                | 출발 독남 중(3) (주상                                                                                                    |
| 1844-1/7-93/281/7                                                                                                    | CALIFORNIA CONTRACTOR                                                                                                    | (2号 (四)()全理电子(c)制成)                                                                                                    | 12.00                                                                                                    | 2024-06-27                                                                                                    | 修复業                                                                                  | 豊着 茶石坊兄 茶石の洗 制味                                                                                                    |
| ALCONTROL                                                                                                    |                                                                                                    |                                                                                                    |                                                                                                    |                                                                                                    |                                                                                      |                                                                                                    |
| 田塚葉に                                                                                                    |                                                                                                    |                                                                                                    |                                                                                                    |                                                                                                    |                                                                                      |                                                                                                    |
| 部時支更登记                                                                                                    |                                                                                                    |                                                                                                    |                                                                                                    |                                                                                                    |                                                                                      |                                                                                                    |
| 材料确认签名                                                                                                    |                                                                                                    |                                                                                                    |                                                                                                    |                                                                                                    |                                                                                      |                                                                                                    |
|                                                                                                    |                                                                                                    |                                                                                                    |                                                                                                    |                                                                                                    |                                                                                      |                                                                                                    |
| SERVORICE                                                                                                    | 四川省人                                                                                                    | 民政府 🗃 🥑 四川政务服务网                                                                                                    | HERRET I                                                                                                    | NELEZZON<br>NELEZZON                                                                                                    | 1948년 월 22<br>1950년 1841년                                                            | atime<br>Q                                                                                                    |
| 84/06828                                                                                                    | ● 四川省人<br>■ 日本日本日本日本日本日本日本日本日本日本日本日本日本日本日本日本日本日本日本                                                                                                    | 民政府<br>Protect Table<br>第 论 四川政务服务网<br>务 法人服务 直通部门 直通市<br>登记管理系统                                                                                                    | DEFAREMETER TU<br>(地区3時・)<br>州 一件事服务 川淪道                                                                                                    | 18人IBan<br>(18人)<br>18人<br>18人<br>18人<br>18人<br>18人<br>18人<br>18人<br>18人<br>1<br>1<br>日<br>(18人)<br>1<br>日<br>(18人)<br>(18人)<br>(18人)<br>(18人)<br>(18人)<br>(18人)<br>(18人)<br>(18人)<br>(18人)<br>(18))<br>(18))<br>(1 | 18 <b>日</b><br>1815年18日。<br>项目审批<br>8月                                               | 5560012 daatted                                                                                                    |
| 14/10-38/23<br>の<br>の<br>の<br>川省企业<br>総明航 NAVIGATION                                                                                                    |                                                                                                    | 民政府<br>國家部 2010<br>大大服务 直通部门 直通市<br>登记管理系统                                                                                                    | 四年8月88月7日 四川<br>(1月23月)<br>(1月23月)<br>(1月23)<br>(1月23月)<br>(1月23月)<br>(1月23月)<br>(1月23月)<br>(1月23)<br>(1月23月)<br>(1月23月)<br>(1月23月)<br>(1月23月)<br>(1月23月)<br>(1月23月)<br>(1月23月)<br>(1月23月)<br>(1月23月)<br>(1月23月)<br>(1月23月)<br>(1月23)<br>(1月23)<br>(11)<br>(11)<br>(11)<br>(11)<br>(11)<br>(11)<br>(11)<br>(1 | NEA IBROW<br>NEA I<br>NEA I                       | 1000 単気<br>1000 単元<br>项目审批<br>800                                                    | Real cual                                                                                                    |
| 987965月12日<br>)<br>の川省企业<br>が総号航 NAVIGATION<br>の環境環                                                                                                    | 四川省人<br>正日出て Barnerett<br>首页 个人服   业全程电子化   ② 第二・24世の・   ② 第二・24世の・                                                                                                    | 民政府         (2)         日本市地区1000000000000000000000000000000000000                                                                                                    | 四年25年80月平台 7日//<br>(地区3月7 •<br>州 —件事服务 川渝道                                                                                                    | 1847日200m<br>(1877)<br>1877<br>1月23年3日<br>1月23年3日<br>1月23年3日<br>1月23日<br>1月23<br>11<br>11<br>11<br>11<br>11<br>11<br>11<br>11<br>11<br>11<br>11<br>11<br>11                                                                                                    | -<br>第899<br>项目审批<br>前30                                                             | 9<br>9<br>9<br>9<br>9<br>9<br>9<br>9<br>9<br>9<br>9<br>9<br>9<br>9<br>9<br>9<br>9<br>9<br>9                                                                                                    |
| 1887から第12章<br>シロ川省企<br>が<br>昭朝前、NAVIGATION<br>の<br>原稿<br>電義<br>記<br>・<br>・<br>・<br>・<br>・<br>・<br>・<br>・<br>・<br>・<br>・<br>・<br>・                                                                                                    | 四川省人     Transmitt     首页 个人驱     立     立     在君电子化     ② ===                                                                                                    | 民政府       ●       ●       ●       ●       ●       ●       ●       ●       ●       ●       ●       ●       ●       ●       ●       ●       ●       ●       ●       ●       ●       ●       ●       ●       ●       ●       ●       ●       ●       ●       ●       ●       ●       ●       ●       ●       ●       ●       ●       ●       ●       ●       ●       ●       ●       ●       ●       ●       ●       ●       ●       ●       ●       ●       ●       ●       ●       ●       ●       ●       ●       ●       ●       ●       ●       ●       ●       ●       ●       ●       ●       ●       ●       ●       ●       ●       ●       ●       ●       ●       ●       ●       ●       ●       ●       ●       ●       ●       ●       ●       ●       ●       ●       ●       ●       ●       ●       ●       ●       ●       ●       ●       ●       ●       ●       ●       ●       ●       ●       ●       ●       ●       ●       ●       ●       ●       ●       ● <td></td> <td>EABan (4.1<br/>EAB<br/>ED 工程建设<br/>手家老者</td> <td>30年<br/>1257日2<br/>项目审批<br/>前2<br/>120</td> <td>5602 ééés</td> |                                                                                                    | EABan (4.1<br>EAB<br>ED 工程建设<br>手家老者                                                                                                    | 30年<br>1257日2<br>项目审批<br>前2<br>120                                                   | 5602 ééés                                                                                                    |
| 1020-5-3022<br>の川省企业<br>か勝号航 NAVIGATION<br>の標点階<br>実施空<br>丸(外)通称为(内)違                                                                                                    |                                                                                                    | 民政府 ② ② 四川政务服务网  法人服务 直通部(1) 直通市): 登记管理系统: 登记管理系统: 8:00-858 8:00-858 8:00-858 8:00-858 8:00-858 8:00-858 8:00-858 8:00-858 8:00-858 8:00-858 8:00-858 8:00-858 8:00-858 8:00-858 8:00-858 8:00-858 8:00-858 8:00-858 8:00-858 8:00-858                                                                                                    | 取事が予想時平の                                                                                                    | HEARDON<br>(EARDON)<br>(EARDON)<br>(EAR                                                                                                    | <u>第単</u><br>東京大学は元<br>                                                              |                                                                                                    |
| 1982から第12章<br>シアレントロック<br>の現在様<br>を現在地での<br>の現在様<br>を現在地での<br>の現在が<br>の現在が<br>の<br>の現在が<br>の<br>の<br>の<br>見<br>の<br>に<br>の<br>に<br>の<br>の<br>の<br>の<br>し<br>の<br>し<br>の<br>の<br>し<br>の<br>の<br>し<br>の<br>の<br>し<br>の<br>の<br>の<br>の<br>の<br>の<br>の<br>の<br>の<br>の<br>の<br>の<br>の |                                                                                                    | 民政府 ② ② 空川政务服务网  法人服务 直通部(1 直通市): 登记管理系统: 客:0000000 後族 (名解) 名英语最新時間の展開公司 (目前会員会子に満成) 日本 (日本)                                                                                                    | 取事が予想が干金 可が<br>他区3時・<br>州 一件事服务 川論道<br>単本<br>単本<br>単本<br>単本<br>単本<br>の<br>の<br>の<br>の<br>の<br>の<br>の<br>の<br>の<br>の<br>の<br>の<br>の                                                                                                    | 18.4 1830m<br>(18.4<br>(18.4)<br>(18.4)<br>(18.                                                                                                    | 第日<br>第日<br>第日<br>第日<br>第日<br>第日<br>第日<br>第日<br>第日<br>第日                             | ま の ま の ま の ま の ま の ま の ま の ま の ま の ま                                                                                                    |
| 1922-05-07-02<br>の<br>一<br>の<br>で<br>の<br>で<br>の<br>で<br>の<br>に<br>の<br>で<br>の<br>に<br>し<br>に<br>の<br>に<br>の<br>に<br>の<br>に<br>の<br>に<br>の<br>に<br>の<br>い<br>い<br>い<br>い<br>い<br>い<br>い<br>い<br>い<br>い<br>い<br>い<br>い                                                            | 回川省人<br>下のは、日本の、日本のの日本  首页 个人服   と全程电子化   ② 第二・会社会   ③ #25515   日本   日本 <p< td=""><td>民政府   日本   第&lt;法人服务</td>   自通部1   自通部1   自通部1   自通部1     日本     日本     日本     日本     日本     日本     日本     日本     日本     日本     日本     日本     日本     日本     日本     日本     日本     日本     日本     日本     日本     日本     日本     日本     日本     日本     日本     日本     日本     日本     日本     日本     日本     日本     日本     日本     日本     日本     日本     日本                                                                          <!--</td--><td>加速2時で</td><td>18人間80m<br/>(12人<br/>18人<br/>18人<br/>18人<br/>18人<br/>18人<br/>18人<br/>18人<br/>18</td><td>第日<br/>第日<br/>第日<br/>第日<br/>第日<br/>第日<br/>第日<br/>第日<br/>第日<br/>第日</td><td>100<br/>200<br/>100<br/>100<br/>100<br/>100<br/>100<br/>100</td></p<>                                                                                                    | 民政府   日本   第<法人服务                                                                                                    | 加速2時で                                                                                                    | 18人間80m<br>(12人<br>18人<br>18人<br>18人<br>18人<br>18人<br>18人<br>18人<br>18                                                                                                    | 第日<br>第日<br>第日<br>第日<br>第日<br>第日<br>第日<br>第日<br>第日<br>第日                             | 100<br>200<br>100<br>100<br>100<br>100<br>100<br>100                                                                                                    |
| 1020/5년/2日<br>の<br>使用<br>(1)<br>(1)<br>(1)<br>(1)<br>(1)<br>(1)<br>(1)<br>(1)                                                                                                    |                                                                                                    | このののののののののののののののののののののののののののののののののののの                                                                                                    | 取事がた物意手での 可が<br>18523時・<br>一件事服务 川論道<br>「ます(基本) 号約<br>- 51510109MA(AD1JIU<br>- 51510109MA(AD1JIU<br>- 5151000MA(AD1JIU<br>- 5151000MA(AD1JIU<br>- 515100MA(AD1JIU<br>- 515100MA(AD1JIU<br>- 515100MA(AD1JIU<br>- 515100MA(AD1JIU<br>- 515100MA(AD1JIU<br>- 515100MA(AD1JIU<br>- 515100MA(AD1JIU<br>- 515100MA(AD1JIU<br>- 515100MA(AD1JIU<br>- 515100MA(AD1JIU<br>- 515100MA(AD1JIU<br>- 515100MA(AD1JIU<br>- 51510MA(AD1JIU<br>- 51510MA(AD1JIU<br>- 51                                                                                                    | HEA BROW<br>(EA BROW<br>(EA                                                                                                    | 1997<br>100 字単派<br>項目 宇北<br>単次<br>単次<br>単次<br>単次<br>単次<br>単次<br>単次<br>単次<br>単次<br>単次 | 1000 States<br>1000 States<br>1000 |
| 10005世紀2                                                                                                    |                                                                                                    | 民政府 ② ① 四川政务服务网  法人服务 直通部门 直通市  登记管理系统  度にの意じま  度な(名称)  在第三番話時の時期間(2年)(目前会報号千(歳年))  方                                                                                                    | 正正次年期来干会 下が<br>18552月 ・<br>一件事服务 川論は<br>51510795MA2AD1J1U<br>1111111111111111111111111111111111                                                                                                    | 181.A.55000 (18.A.5<br>180.A.55000)<br>1日秋日日<br>1日秋日日<br>1日秋日日<br>1日秋日日<br>1日秋日日<br>1日秋日日<br>1日秋日日<br>1日秋日日<br>1日秋日日<br>1日秋日日<br>1日秋日日<br>1日秋日日<br>1日秋日日<br>1日秋日日<br>1日秋日日<br>1日秋日日<br>1日秋日日<br>1日秋日日<br>1日秋日<br>1日秋日<br>1日秋日<br>1日秋日<br>1日秋日<br>1日秋日<br>1日秋日<br>1日秋日<br>1日秋日<br>1日秋日<br>1日秋日<br>1日秋日<br>1日秋日<br>1日秋日<br>1日秋日<br>1日秋日<br>1日秋日<br>1日秋日<br>1日秋日<br>1日秋日<br>1日秋日<br>1日秋日<br>1日秋日<br>1日秋日<br>1日秋日<br>1日秋日<br>1日秋日<br>1日秋日<br>1日秋日<br>1日秋日<br>1日秋日<br>1日秋日<br>1日秋日<br>1日<br>1日<br>1日<br>1日<br>1日<br>1日<br>1日<br>1日<br>1日<br>1日<br>1日<br>1日<br>1日                                                                                                    | 1889<br>1885年日本<br>項目申批<br>第月<br>第月<br>第月<br>第月<br>第月<br>第月<br>第月<br>第月<br>第月<br>第月  | 0111           Q           Q                                                                                                    |

6. 进度查询。通过注销平台主页面,在"企业办理进度查询" 输入企业名称,点击"搜索",系统智能生成个性化树形图,帮助 企业了解全流程办理情况。

|     | 四川省企业注销服务平台 |               |                    |   |  |  |
|-----|-------------|---------------|--------------------|---|--|--|
|     | 武要注销企业(含农专) |               | <b>会</b><br>我要注销个体 |   |  |  |
| 企业办 | 理进度查询       |               | +                  | * |  |  |
| 请辅  | 认企业全称       | 提示<br>请输入企业全称 | 搜索 0               |   |  |  |